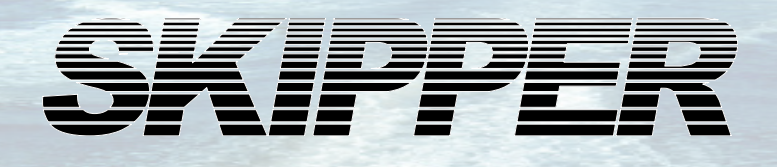

# ESN100 Operation and Installation Manual

# Single channel Dual frequency Echo sounder

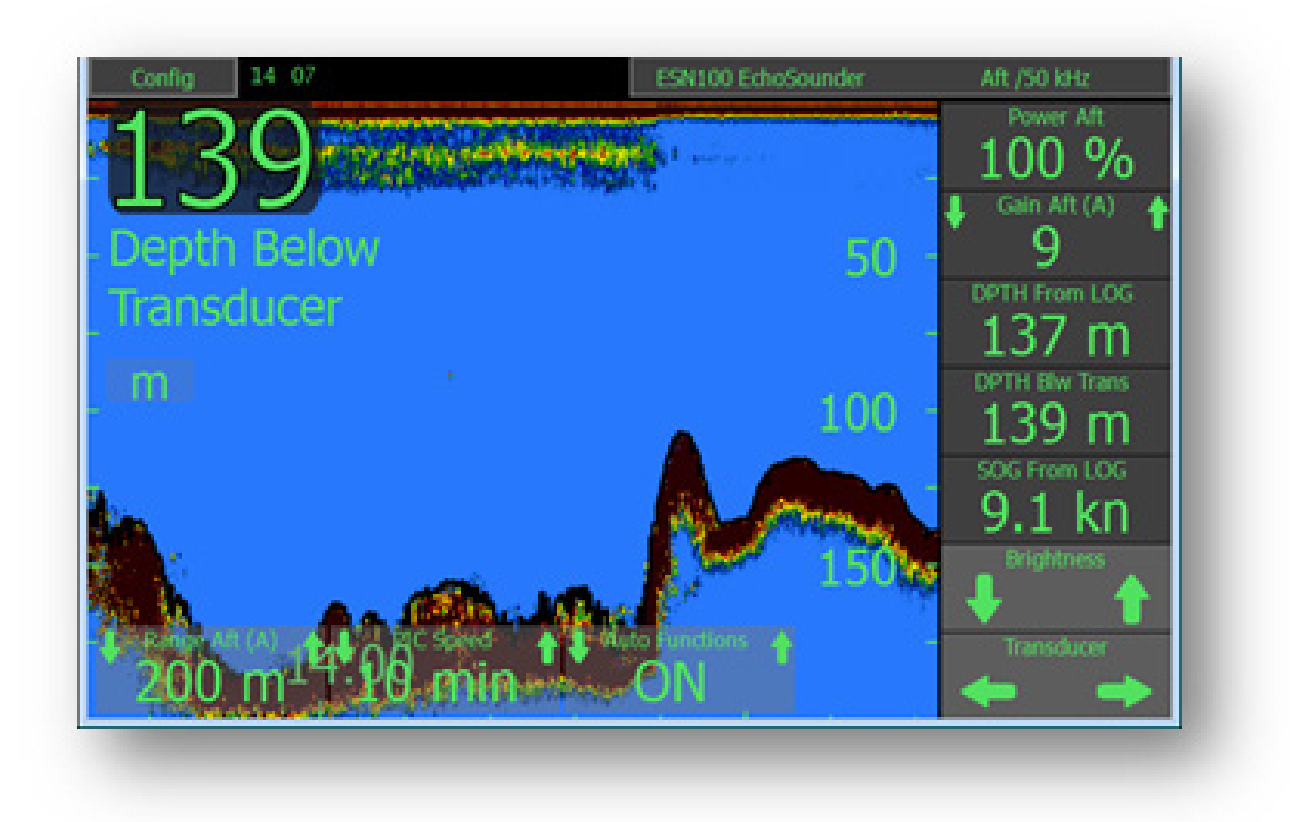

Document no: DM-G004-SB Rev: 1725 For software rev: 1.0.4 Edition: 2021-03-15

SKIPPER Electronics AS

www.skipper.no

# **IMPORTANT**

When doing service or repair, please wait two minutes after power off, before unplugging internal connectors.

Do not run the sounder for a long time with the transducer in air. The transducer may be damaged.

Weitergabe sowie vervielfältigung dieser unterlage, verwertung und mitteilung ihres inhaltes nicht gestattet, soweit nicht ausdrücklich zugestanden. Zuwiderhandlungen verpflichten zu schadenersatz.

Toute communication ou reproduction de ce document, toute exploitation ou communication de ou son contenu sont interdites, sauf autorisation expresse. Tout manquement à cette règle est illicite et expose son auteur au versement de dommeges et intèrèts. Copying of this document, and giving it to others and the use or communication of contents thereof, are forbidden without express authority. Offenders are liable to the payment of damages.

Sin nuestra expresa autorización, queda terminantemente prohibida la reproducción total o parcial de este documento, asì como su uso Indebido y/o su exhibición o comunicación a terceros. De los infractores Se exigirá el correspondiente resarcimiento de daños y perjuicios.

# **Contents**

| INTRODUCTION AND SPECIFICATION                                                                                                    | 6                                |
|----------------------------------------------------------------------------------------------------|----------------------------------|
| INSTALLATION                                                                                                    | 7                                |
| Transducer installation                                                                                                    |                                  |
| Communication cable ESN100-SB to JB50E1-SA                                                                                                    |                                  |
| Alarm<br>PC connection                                                                                                    |                                  |
| SYSTEM SETUP                                                                                                    |                                  |
| Display description<br>SKIPPER Transducer setup<br>Other echosounder parameters (Main setup)<br>NMEA In/Out Setup<br>Display setup<br>Dimming setup<br>Alert setup and usage | 14<br>15<br>17<br>18<br>20<br>21 |
| PC CONNECTION                                                                                                    |                                  |
| Printing Setup on PC<br>Printing Setup on ESN100<br>Download recorded data<br>Software upgrade                                                                               |                                  |
| ESN100 SCREEN FUNCTIONS                                                                                                    |                                  |
| Selectable Information<br>Auto Functions<br>Manual mode<br>Screen Configuration<br>Changing the look of the screen<br>Saved depth / History                                  |                                  |
| DIAGNOSTICS                                                                                                    | 40                               |
| Transceiver unit JB50E1-SA Diagnostics<br>Diagnostics of the ESN100 using an ETT985<br>Display mounting option                                                               |                                  |
| APPENDIX 1: INSTALLATION DRAWINGS                                                                                                    |                                  |
| Wiring diagram<br>ESN100-SB Display outline drawings<br>JB50E1-SA Transceiver unit outline drawings<br>ENS518-SA Transducer selector                                         |                                  |

# Table of abbreviations

| Symbol/abbrevia-<br>tion | Explaination                                                                                                    |
|--------------------------|----------------------------------------------------------------------------------------------------|
|                          |                                                                                                    |
| TVG                      | Time variable gain                                                                                                    |
| FWD                      | Forward position                                                                                                    |
| AFT                      | Aft position                                                                                                    |
| Pic Speed                | Picture speed. The amount of time presented on the screen                                                                                                    |
| DBT                      | Depth below transducer                                                                                                    |
| DBS                      | Depth below surface                                                                                                    |
| DBK                      | Depth below keel                                                                                                    |
| Draft                    | Depth from water surface to the lowest point of the vessel                                                                                                    |
| Offset                   | Distance from Transducer to the lowest point of the vessel                                                                                                    |
|                          |                                                                                                    |
| М                        | Meters                                                                                                    |
| ft                       | Feet                                                                                                    |
| ftm                      | Fathoms                                                                                                    |
| m/s                      | Speed in meters / second                                                                                                    |
| kHz                      | kilohertz (Frequency)                                                                                                    |
| (A)                      | Automatic mode ( system self adjusts range and gain)                                                                                                    |
| ALF                      | Alarm method according to IEC61924 / MSC 302 with category (CAT)<br>A - Alarm to be acknowledged on the display only<br>B – Alarm may be acknowledged remotely<br>To work with ACN – Alarm Acknowledge, request, transfer, silence |
| ALR                      | Older alarm standard to work with ACK Acknowledge                                                                                                    |
|                          | Active Alarm/Warning unacknowledged alarm                                                                                                    |
|                          | Active Alarm/Warning acknowledged Alarm                                                                                                    |
|                          | Alarm/Warning rectified but unacknowledged                                                                                                    |
|                          | Alarm/Warning responsibility transferred                                                                                                    |
|                          | Alarm/Warning silenced for 30 seconds                                                                                                    |
| S                        | Simulate mode                                                                                                    |
| Μ                        | Mute Mode (see options section)                                                                                                    |

| min | Minutes                                                |
|-----|--------------------------------------------------------|
| V   | Volts                                                  |
| DC  | Direct Current (for voltage)                           |
| CAM | Central alarm management                               |
| INS | Integrated navigation system                           |
| LAN | Local area network                                     |
| SFI | System function identifier, from standard IEC61192-450 |
| UDP | Data sent on the LAN ports                             |
| MAC | Unique system identifier for LAN system                |
| IP  | Internet protocol address, unique in the network       |

# **Introduction and Specification**

The SKIPPER ESN100 is a navigational echo sounders. It is made to fulfill the ISO/IMO standards, as well as the modern IEC standards for maritime equipment and alarm handling. Features include:

• Easy and logical operation via a touch display

- Flexible installation with minimal wiring
- Basic but comprehensive communication and features

The system has a single active channel, and can be used on both 50 or 200kHz transducers. The system is simple to install, and simple to use having automated functions such that the need for adjustment is minimal.

#### Specification:

| Function                             | Value                                                     |
|--------------------------------------|-----------------------------------------------------------|
| Frequency (selectable)               | 50kHz and 200kHz                                          |
|                                      | Two transducers can be connected at one time. Only one is |
|                                      | operational at a time.                                    |
|                                      | Both transducers can be 50kHz and or 200kHz. If dual fre- |
|                                      | quency 50/200kHz transducer, an automatical switching of  |
|                                      | frequency may be programmed (200kHz in shallow water      |
|                                      | 0-100m, 50kHz in deeper water >100m)                      |
| Electrical parameters                |                                                           |
| CU-M001-SB Control Unit              | Nominal 24VDC (Max 4W) 21VDC to 36VDC                     |
| JB50E1-SA Transceiver unit           | 24VDC (Max 8W) limits 21-36VDC                            |
| Connections                          |                                                           |
| ESN100-SB Control unit               | WAGO spring connector (12 pins)                           |
|                                      | 1 port RJ45 (IEC61162-450)                                |
| JB50E1-SA Transceiver unit           | 1 x 2 pole connector 24VDC In( up to 1.5mm)               |
|                                      | 1 x 2 pole connector 24VDC Out to display( up to 1.5mm)   |
|                                      | 2x 3 pole connector for transducer (up to 1.5mm)          |
|                                      | 1x 2 pole connector for communication (up to 1.5mm)       |
|                                      | 1x 2 pole connector for power alarm (up to 1.5mm)         |
| Acoustic output Power (Max)          | 600W                                                      |
| Outputs from control unit            | 1 x NMEA (IEC61162-1)                                     |
|                                      | DPT,PSKPDPT, DBS,DBK,DBT, ALR, ALF                        |
| Inputs to control unit               | 2 NMEA (IEC61162-1)                                       |
|                                      | Accepting signals from GPS, Gyro, Alarm, Draft, Dimming   |
| Alarms                               | Follows IEC standards (ALF and ALR)                       |
| Functions                            | Auto Gain, TVG and Power                                  |
|                                      | Transducer positioning                                    |
|                                      | Internal sounder for alarm/button press                   |
| Depth logging                        | Basic 12 hours,                                           |
|                                      | External logging feature over network.                    |
| Transducer type, frequency, expected | ETN050, 50 kHz, 1m-450m                                   |
| min/max depth range                  | ETN200, 200kHz, 1m-250m                                   |
|                                      | ETN200S, 200kHz, 1m-200m                                  |
|                                      | ETS50200, 50kHz and 200kHz, 1m -450m                      |

## **Installation**

The ESN100 comprises of 2 units and up to 2 transducers

ESN100-SB Control unit: This display contains a single NMEA output, dual NMEA input and a communication pair to the transceiver. An additional RJ45 connector can be used for LAN communication.

JB50E1-SA Transceiver unit; This unit contains connections for 2 transducers (of either 50 or 200kHz) a connection for a single paired wire to the Control unit (Using RS485), and 24VDC power input. This unit can be mounted on the bridge, with long cables coming from the transducers, or near the transducer for lower noise.

The NMEA will typically be sent to a splitter to give the information to the bridge/alarm system and VDR.

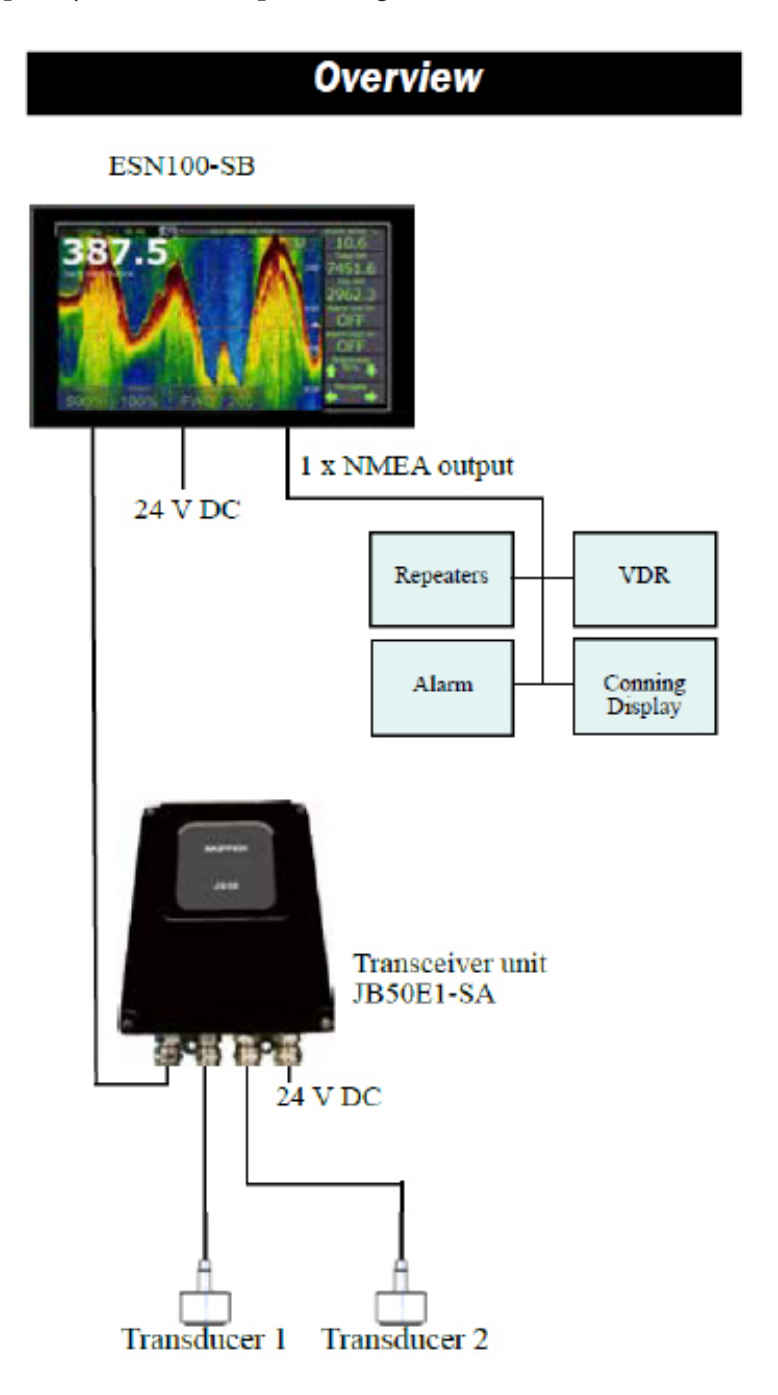

#### **Transducer installation**

A transducer should be installed in an area securing optimal measurement free from noise and aeration. It should be possible to draw a cone of +-60 degrees underneath the transducer without any objects entering the cone.

Generally there should be nothing in front of or close to the transducer that can cause turbulence.

Transducers are normally installed in the turbulance free area in the foreship as close to the bow as possible within the first 3<sup>rd</sup> of the ship. (see A on fig.)

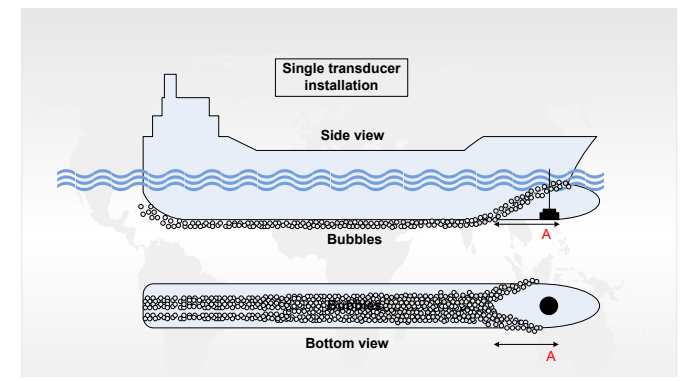

The transmitting surface of the transducer must be installed horizontally with no more than 5 degrees tilt. If this is not possible a blister should be assembled. This should have at least 0.3m of flat area around the transducer, and be tear drop shaped.

Do not mount transducers close to the propeller or aft of other hull installations (outlets, vents or other protruding details). It is necessary to select a part of the hull that is submerged under all load and speed conditions, and to avoid positions where air is trapped.

Refer to SKIPPER's installation procedures in the appendix and on our web site www.skipper.no regarding information about sea valve, tank installation, welding, cable glands etc. **Note**:

• Protect the active element of the transducer and **<u>do not paint the surface</u>**.

Transmission in the air must be avoided! This may cause mechanical damage of the element.

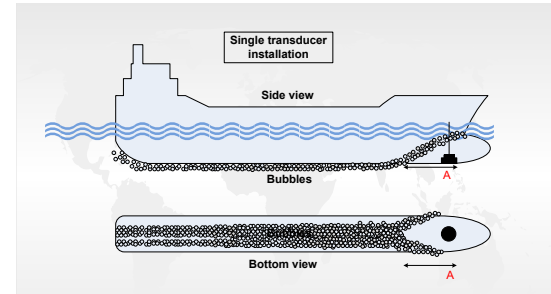

Larger vessels are often fitted with two transducers, one fore and one aft (see fig.) The fore transducer is the primary transducer, (normally 50 kHz).

The aft transducer is a secondary transducer, (normally 200 kHz).

The aft transducer may be troubled with aeration and noise and may not operate in speed >4-5 knots. Aft transducer is mainly used to measure aft depth in slow speed and shallow water.

# Wiring

The transceiver unit may be positioned in any suitable dry area (IP56)between display unit and transducer. Normally this will be near the bridge area for easy supply of 24VDC supply.

If the transducer(s) are forward then there is an alternative to position the transducer in bow area closer to the transducer to avoid any electronic noise on the analogue signal between the transducer and transceiver.

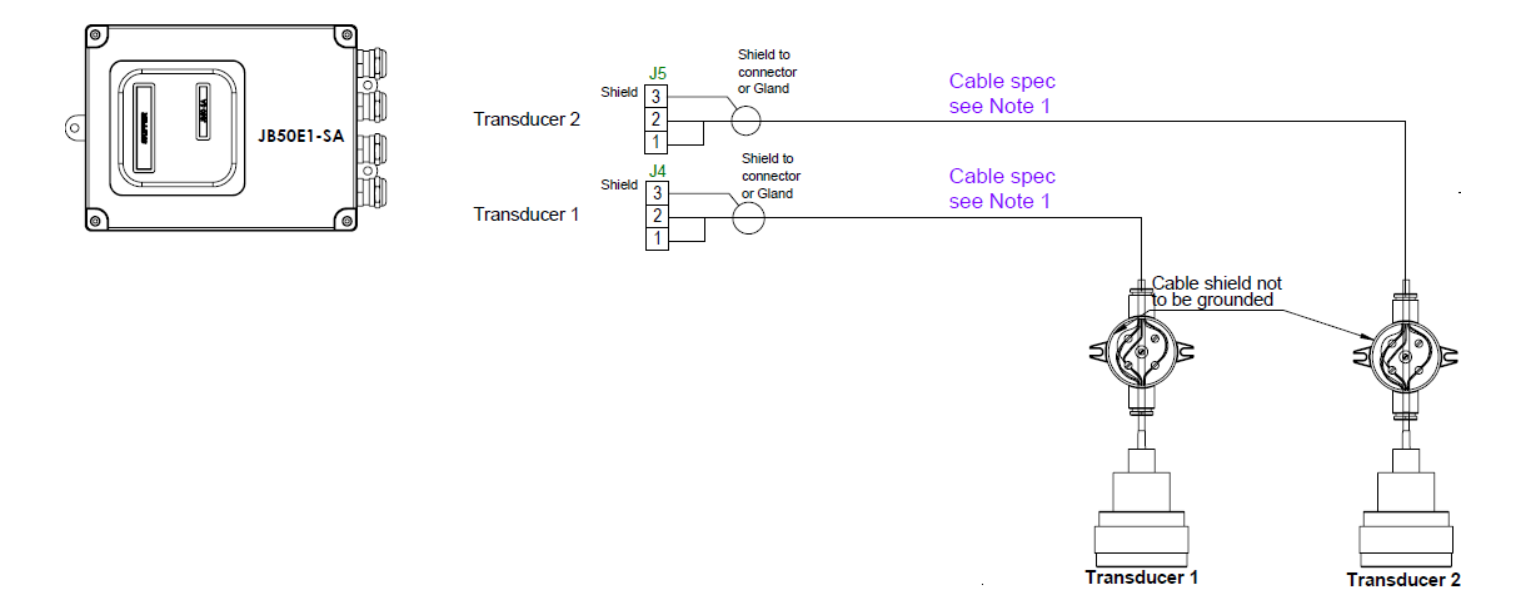

# Note 1

| Length of<br>cable | Cable Area                          |
|--------------------|-------------------------------------|
| 0-100              | 1,5mm²                              |
| 100-300            | 2,5mm <sup>2</sup>                  |
| >300               | JB50E1 unit to be<br>mounted in Bow |

Transducer cable type:

1 x shielded pair (twisted pair recommended if available)

# Communication cable ESN100-SB to JB50E1-SA

The communicatiuon between Operator display unit ESN100-SB and Transceiver unit JB50E1-SA is a one pair cable, two way communication, RS485. See below drawing for specs.

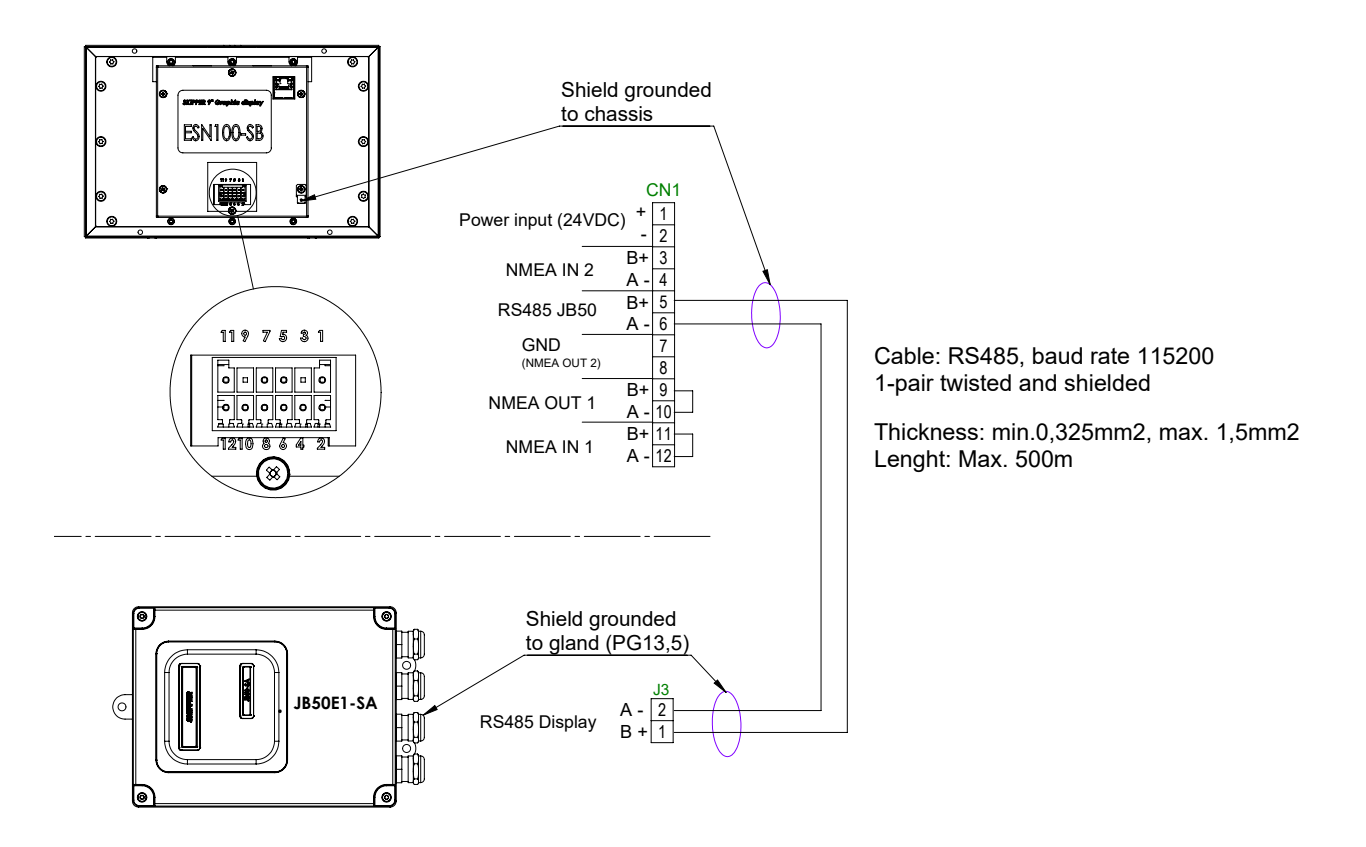

#### **Clamping the cables**

Cables should be connected to WAGO connector, leaving approximately 3 cm of tail. They should be stripped with 6-7 mm of metal showing and these should be connected as in the diagram above. A small screwdriver with blade size approx 3.5 mm can be used. WAGO part no 210-719 is ideal for this use.

Outer shields should be collected and grounded in a ground stud on the edge of the cabinet. The outer insulation should be cable tied to the plastic handle of the connector, and securely anchored nearby. The plugs when refitted, must be installed such that their clips are fully in the up position.

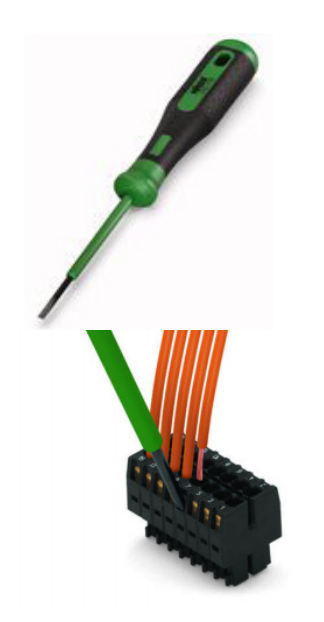

# 24VDC power

Both ESN100-SB Display and Transceiver unit JB50E1-SA requires 24VDC power supply. Alternative 1: Display powered from JB50E1-SA

In this configuration the system is switched on/off by the power switch inside JB50E1-SA unit.

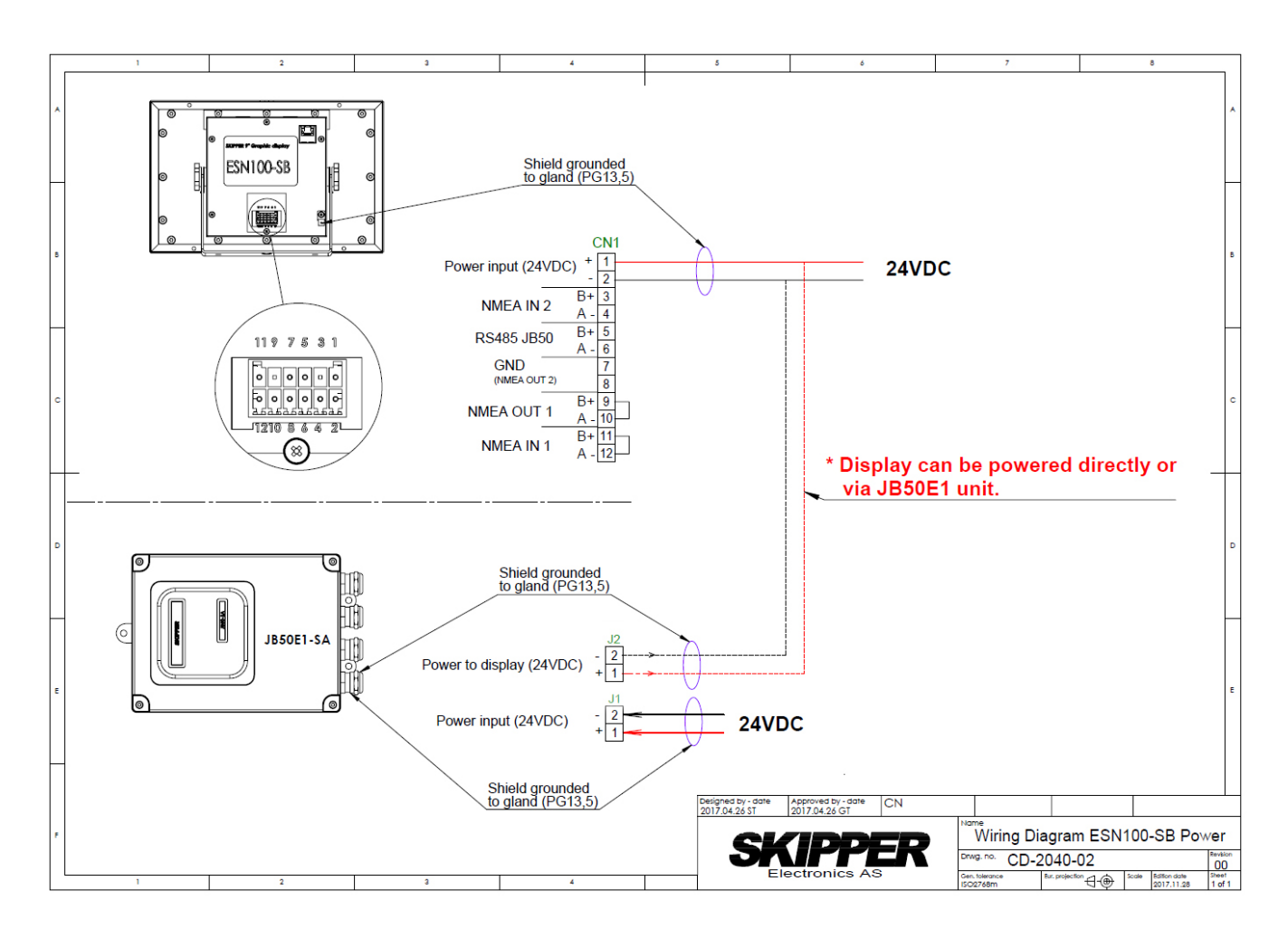

Power input cicuitry inside JB50E1-SA with resettable fuse 2,5A (at 20deg C) power on/off switch and available 24VDC output to display unit.

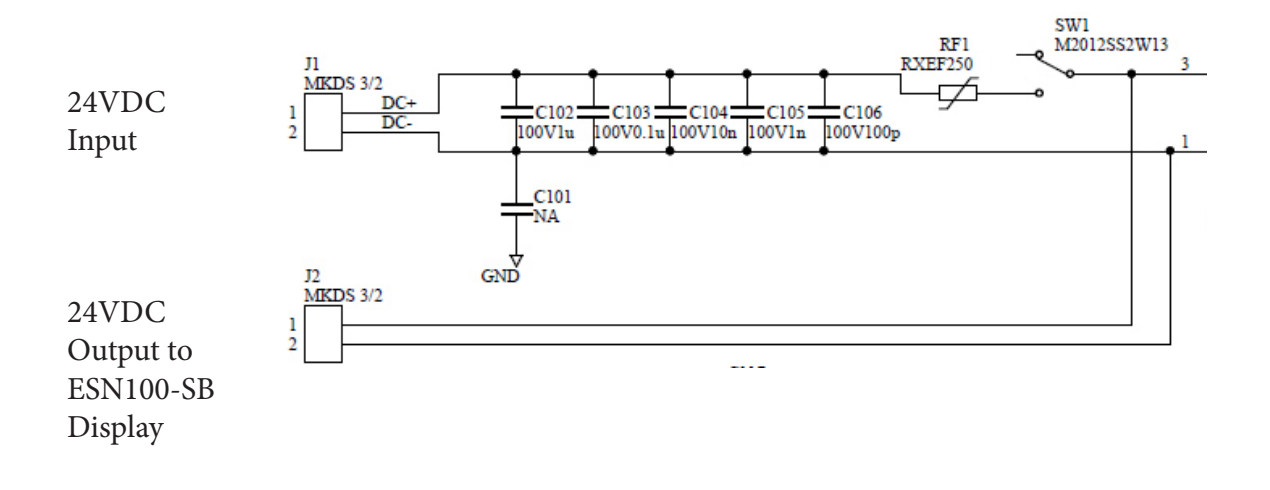

## Alarm

There are two alarms available. Shallow water alarm and power failure alarm. In addition there is a Deep water alert.

These are sent as alarm/alert sentences on the NMEA output of ESN100-SB unit.

The recommended setup of alarms from the navigational echo sounder (per December 2017) is that echo sounder alarms are to be connected to CAM (Central Alarm Management).

The ESN100 has two configurations of alarm NMEA formats available in the software setup.

ALF: Is the NMEA standard complying with IEC61924-2:2012 and IEC92288:2014.

ALR is the older standard and may comply with IEC61924-2:2012 and IEC92288:2014 only by connecting the "Power failure alarm relay" in JB50E1-SA to the external CAM. If no CAM is available, a beeper must be connected to the power failure relay in JB50E1-SA, and on "power failure" the beeper will sound.

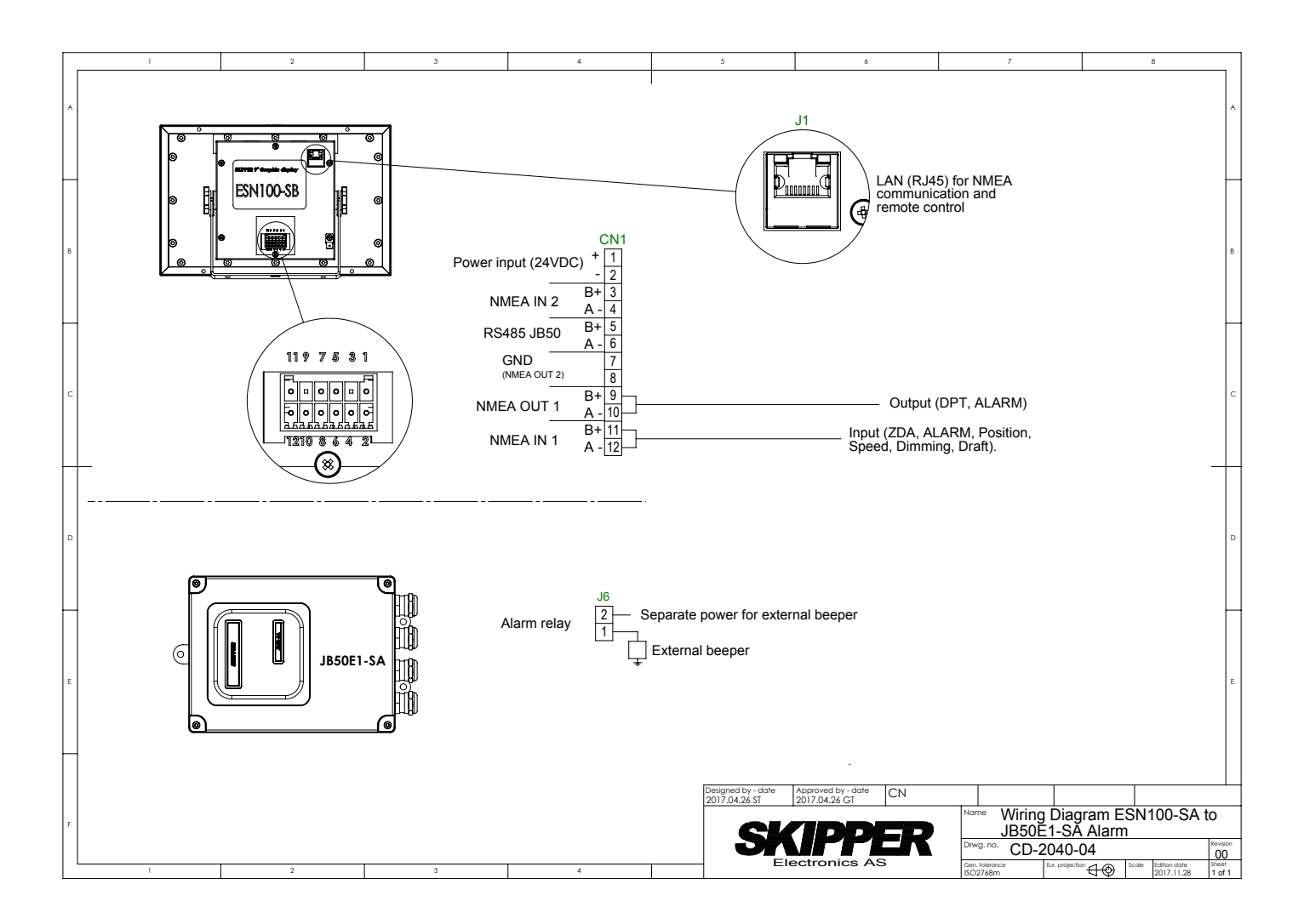

# **PC connection**

ESN100 can be connected via a LAN cable to a PC.

Features available via the ethernet LAN connector to a PC with SKIPPER software:

- -Printing. Any printer can be used but the pages are formatted to A4 as standard.
- -History download

-Software upgrade

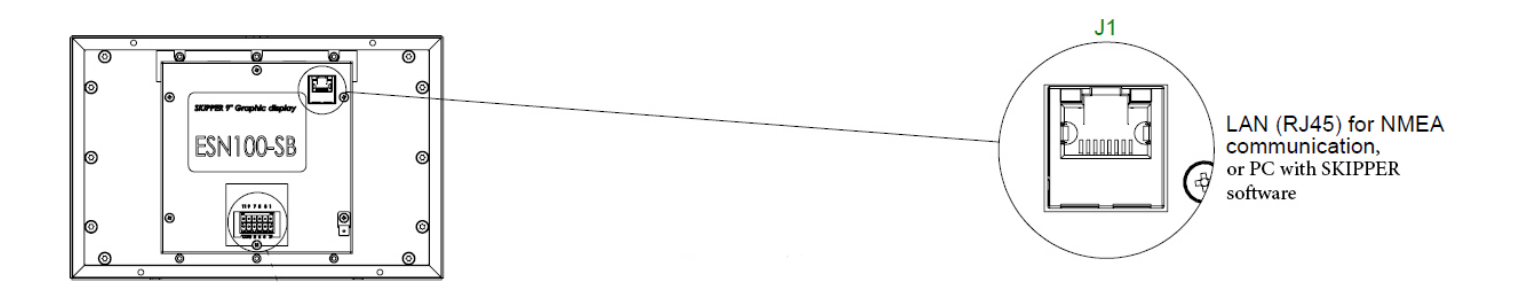

#### System Setup

#### **Display description**

The display is programmable and can be made to show what the user wishes.

It comprises of 5 information's on the right, and 3 on the bottom. These information's can show parameters of the system, or parameters being sent into the system from other equipment. These parameters will, after a short time, slide off screen., Touching the screen will make them return.

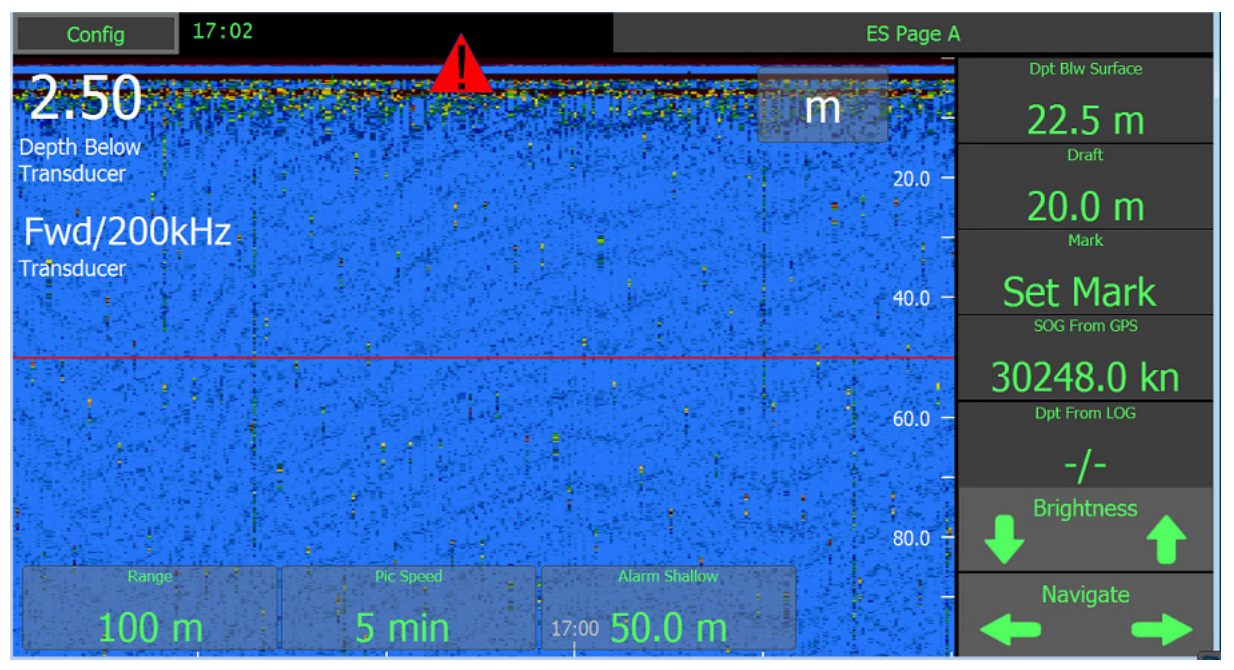

All these parameters are selected by default, but can be changed to show whatever the user chooses. See the User guide Runtime screen setup

Some parameters requires a password to enter. Password is "service"

# **SKIPPER Transducer setup**

Once connected the system requires the installer to identify which transducer is connected to which of the 2 connectors. Both connectors can have a 50, 200 or combined 50/200 transducer fitted. To select the correct fixture, start the system and go to the config menus, and then the ES setup.

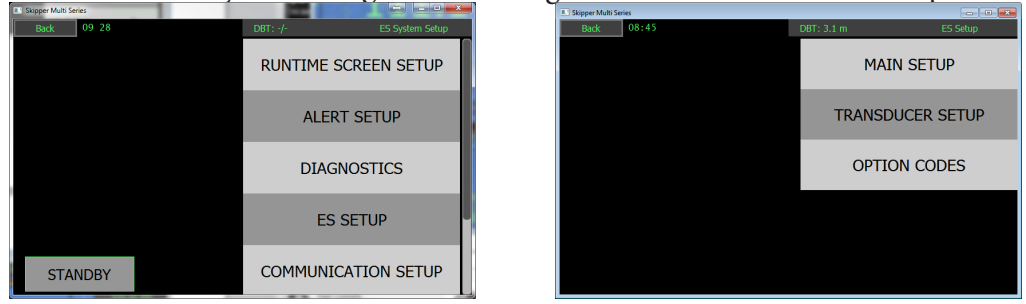

Here you can select the Transducer menu and by clicking on the transducer connector port you can move the transducer to the appropriate area of the vessel, and select the transducer, by part number. This will change the parameters to match your transducer.

If only one transducer is installed (to transducer 1) then "Transducer 2" must be set to position "Not connected".

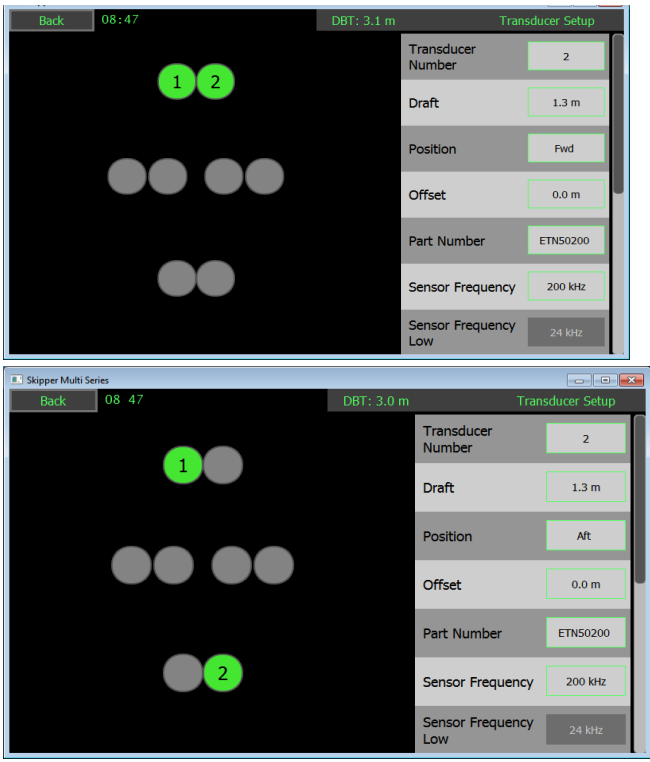

#### Selectable transducer types

| Part number  | Туре                                                          | Approved for |
|--------------|---------------------------------------------------------------|--------------|
|              |                                                               | use          |
| ETN050       | 50 kHz of types ETN50(X)G, ETN50(X)T                          | Yes          |
| ETN200       | 200kHz of types ETN200(X)T                                    | Yes          |
| ETN200S      | 200kHz of type ETN200S(X)G, ETN200S(X)G                       | Yes          |
| ETS50200     | Combined 50 and 200kHz of types ETS50200(X)G and ETN50200(X)T | Yes          |
| Other 50     | Any other 50kHz*                                              | No           |
| Other 200kHz | Any other 200 kHz*                                            | No           |

\*max power from system is 600W, in case of transducers other than SKIPPER approved they should be checked for max power.

Standard transducers have the required values set for "Max power" and "Max range". These can be changed in the settings of 'Other' See section 'Other Transducers' At least 1 installed transducer should be within the SKIPPER approved list.

#### Non SKIPPER transducers setup

If other transducers are selected then the following parameters may be changed

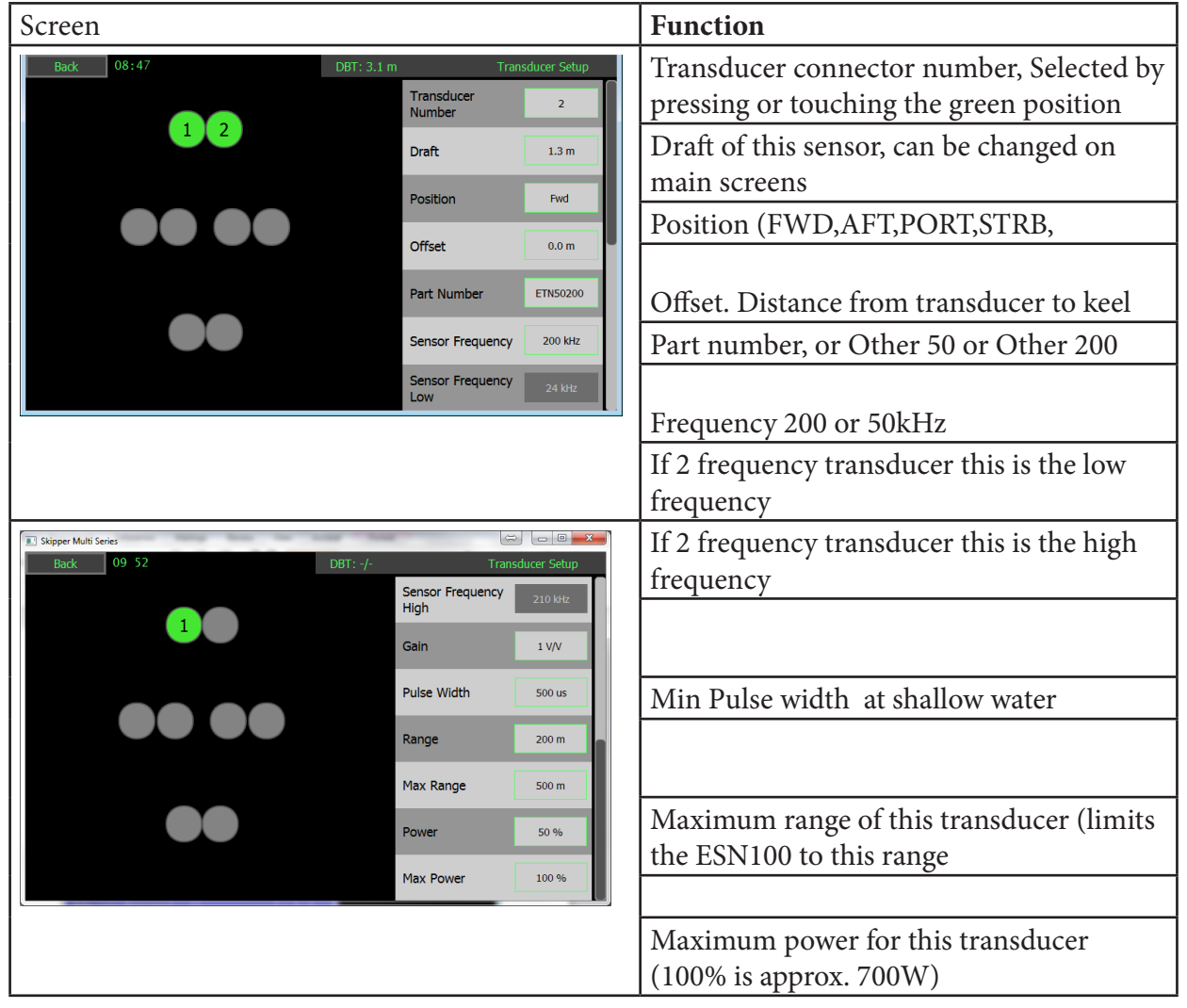

# Other echosounder parameters (Main setup)

Other echosounder parameters are set by default, but can be adjusted in the ES menu if required. Some parameters and functions must be activated using a code number in the option codes tab. This is to prevent users inadvertently changing parameters that can make the system perform poorly.

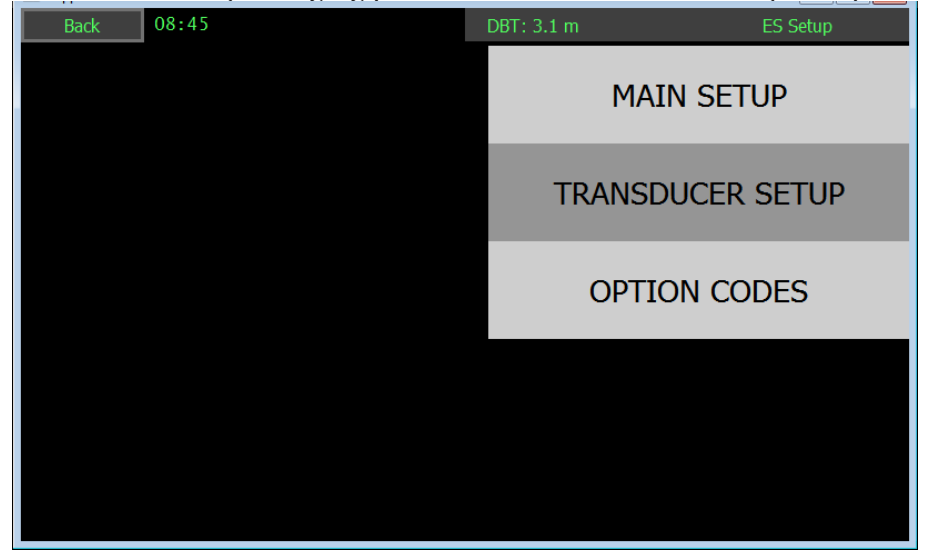

| Screen Main setup                           |                                               |                                                                          |
|---------------------------------------------|-----------------------------------------------|--------------------------------------------------------------------------|
| Skipper Multi Series<br>Back 10 03 DBT: -/- | General Setup                                 | Auto functions will take control of range gain (and frequency)           |
|                                             | Auto Functions On                             | Change the design of the vessel in the menus                             |
|                                             | Vessel Image Cruise                           | Acoustics, ping method (not in use)                                      |
|                                             | Acoustics Auto                                | Speed of sound can be changed with an option or with a temperature input |
|                                             | Speed of Sound 1500 m/s User Defined 1500 m/s | User can define the sound speed with an option                           |
|                                             | Scales Depth m                                | The depth scale (also available on screen)                               |
|                                             | Reset                                         | Reset will reset the settings to default                                 |

For options, see the options appendix

# NMEA In/Out Setup

The System has an internal RS485(isolated) communication to the transceiver.

To the outside world it has:

2 x NMEA (IEC61162-1) Inputs

1 x NMEA (IEC61162-1)output

1 x LAN (IEC61192-450) Port (In/Out)

This port can provide communication both by TCP/IP V4.0 or using IEC61162-450. If being used it requires a network that does not exceed 20Mbits/second. The system will exert/receive a maximum load of 40 data-grams/second

The communications menu allows the NMEA messages to be selected for the output

#### **NMEA Outputs**

Default is DPT output and ALARM outputs set to the ALF version of the standard. NMEA style sentences will be shown as the 3 letter mnemonic when the sentence is sent or received.

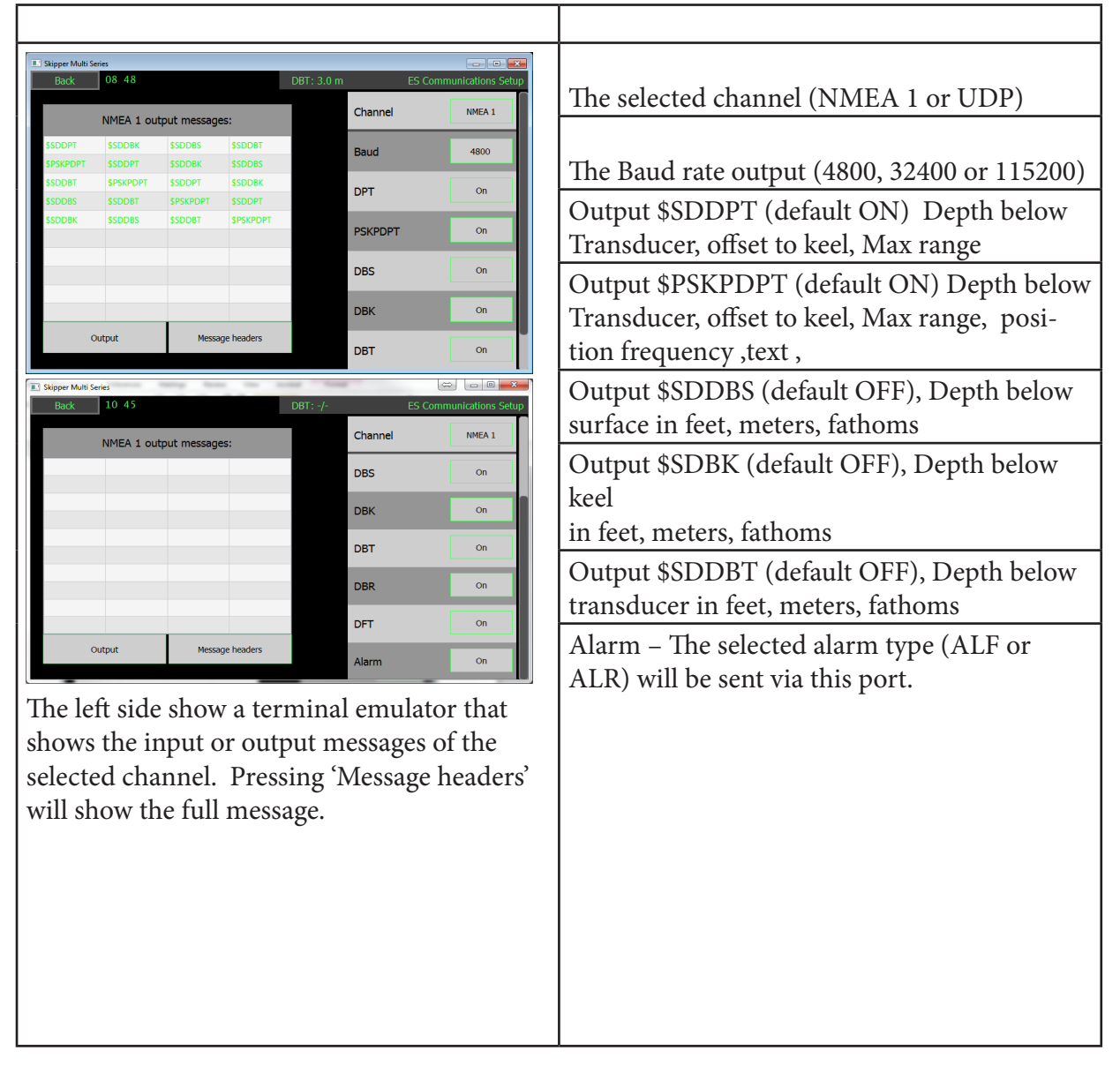

Exact formats for these sentences can be found in the relevant IEC standards. PSKP sentences are proprietary for SKIPPER and has the following format.

| \$PSKPDPT,x.x,x.x,x.x,xx,xx,cc*hh <cr><lf></lf></cr> |                                            |
|------------------------------------------------------|--------------------------------------------|
|                                                      | Check sum                                  |
|                                                      | Transducer location AFT, FWD, PORT, STB    |
|                                                      | Echo sounder channel number                |
|                                                      | Signal strength                            |
|                                                      | Maximum range scale in use, meters         |
|                                                      | Offset to keel, meters                     |
|                                                      | Water depth relative to transducer, meters |

Example \$PSKPDPT, 3.7, 0.0, 500.0, ,1, FWD\*11

#### **NMEA** inputs

The ESN100 does not have any internal clock. Time from NMEA input is recommended to be installed: Time. ZDA. Also accept GGA, GLL, RMC

| Format                                            | Function                                                                                                    |
|---------------------------------------------------|----------------------------------------------------------------------------------------------------|
| \$DDC,X,yy,X,C*nn                                 | Dimming function X= O,N,K,D, YY is % the system will accept X and adjust to the user set level (See dimming) |
| \$ACK,xxx*nn                                      | Acknowledge alarm ALR                                                                                        |
| \$ACN,hhmmss.ss, aaa, x.x, x.x, c, a*hh           | Acknowledge alarm ALF                                                                                        |
| \$HBT                                             | Alert heartbeat                                                                                              |
| \$XDR,D,x.x,M,pos,D,x.x,M,pos,D,x.x,<br>M,pos,*nn | Draft sensor depth values.<br>x.x - draft value<br>pos - transducer position (fwd, aft, prt, str)            |
| \$GPZDA,                                          | Time and local time, The system will show UTC or Local time if available in the message                      |
| \$GPVTG                                           | GPS Speed                                                                                                    |
| \$GPGGA                                           | GPS time and Position                                                                                        |
| \$GPGLL                                           | GPS time and Position                                                                                        |
| \$RMC                                             | Time, Position and speed                                                                                     |
| \$HDT                                             | Heading true                                                                                                 |
| \$THS                                             | True heading and status                                                                                      |
| \$ROT                                             | Rate of turn                                                                                                 |
| \$VBW                                             | Speed through water (STW) and speed over ground (SOG).<br>Longitudal+Transversal.                            |
| \$IIDPT                                           | Depth from doppler speed log                                                                                 |
| \$SRP                                             | Identification                                                                                               |
| The Communications on NMEA are 4800 8 d           | lata hits 1 stop hit Baud rate can be changed to 38400 or                                                    |

All accepted NMEA inputs will be logged in history file

The Communications on NMEA are 4800, 8 data bits, 1 stop bit. Baud rate can be changed to 38400 or 115200

# **Display setup**

The Display setup menu gives acces to the system parameters the dimming set up and the Network parameters.

| Skipper Multi Series                                                                                                    |                                                     |
|----------------------------------------------------------------------------------------------------|-----------------------------------------------------|
| Back 11:06 DBT: -/- Display Setup<br>SCREEN SETUP                                                                                                    |                                                     |
| REMOTE DIMMING SETUP                                                                                                    |                                                     |
| NETWORK SETUP                                                                                                    |                                                     |
|                                                                                                    |                                                     |
| STANDBY                                                                                                    |                                                     |
| General Screen setup                                                                                                    |                                                     |
| Skipper Multi Series                                                                                                    | Only English currently available                    |
| Software Version         SW-M007_0.1.0         Language*         En           Serial Number         99999         Hardware Version         PSM001C         Alarm Sounder         CAT A | Button click, sound feedback on touching the screen |
| Firmware Version 000000 Transceiver Serial Unknown Button Click On                                                                                                    | Alarm sounder, on / Off (Fixed on in ALF mode)      |
| NMEA Loop Test* Start                                                                                                    | NMEA loop test. Self test on this screen            |
| Alarm SFI SK1235                                                                                                    | Sounder test: This will beep at full volume         |
| Software version can be updated via Service                                                                                                    |                                                     |
| software                                                                                                    |                                                     |
| Serial number of this product                                                                                                    |                                                     |
| Hardware and firmware version and serial                                                                                                    |                                                     |
| number of the JB50E1 transceiver unit                                                                                                    |                                                     |

This screen sets up the hardware parameters of the control unit.

## **Dimming setup**

The Dimming levels can be set up on this screen. The user can select dimming and color choices for the 4 preset levels that can be sent remotely (using DDC NMEA command). When the user uses the on screen dimming, the color scheme will change when the dimming level passes the set % value.

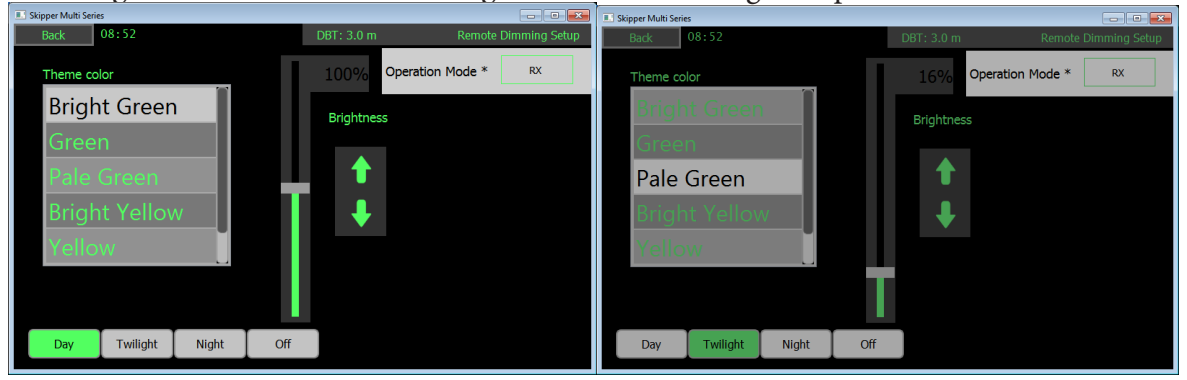

# Alert setup and usage

Echosounders are safety critical instruments and should be configured such that the user must view the echogram screen to acknowledge a shallow water alarm. This is so that the history of the water getting shallower is seen. This is classed as a category A alarm. The other alerts are warnings or alerts that can be centrally acknowledged. (Category B or warning)

The ESN100 can be made to handle alerts using the ALR/ACK protocol or the ALF/ACN/ALC Protocol. The Protocol is selected on the config – Alert setup page

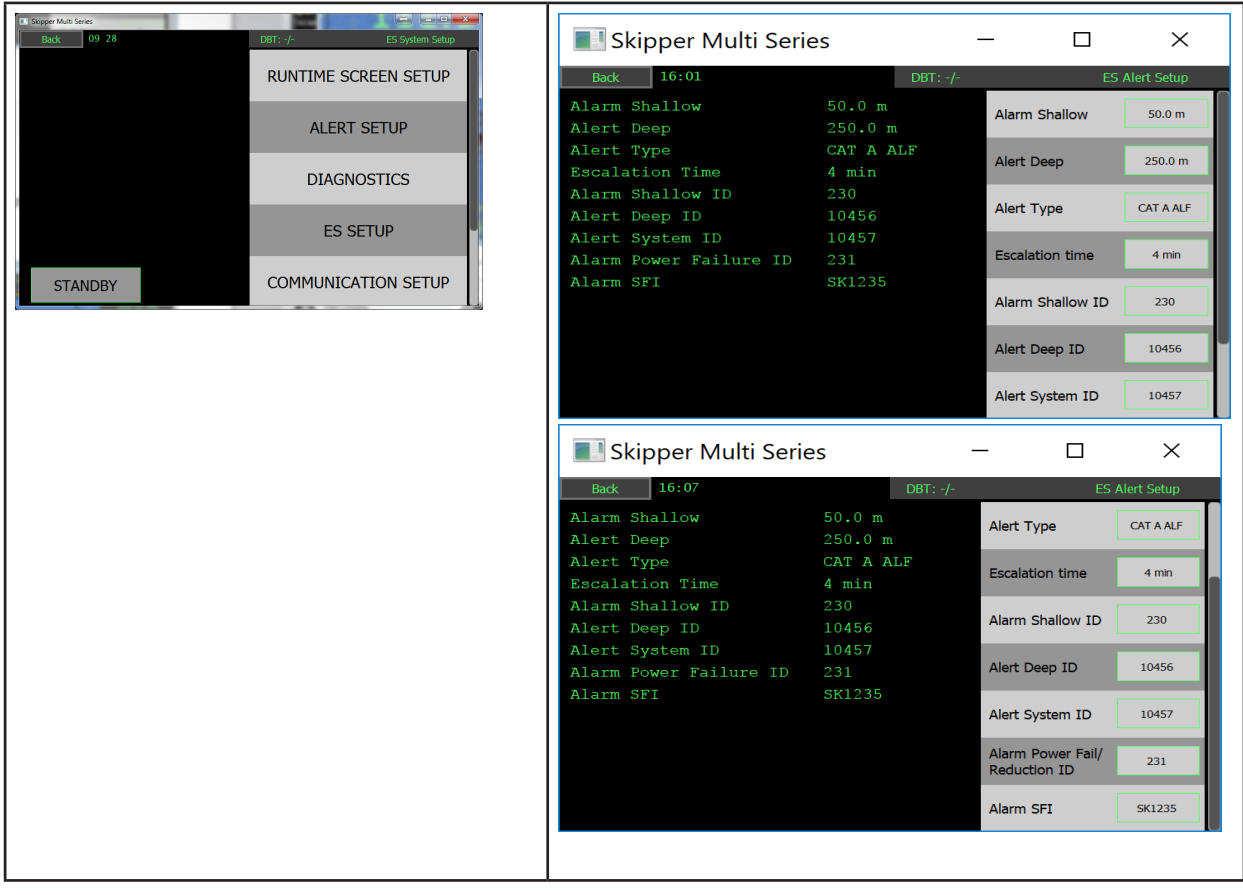

| Buttons:                            |                                                                                                    |
|-------------------------------------|----------------------------------------------------------------------------------------------------|
| Alarm shallow                       | The value at which the alarm sounds as the vessel approaches shallow water                                                                                                    |
| Alert Deep                          | a second warning or alarm sounding if the vessel goes deeper than the spec-<br>ified value - Setting value to zero will deactivate them.                                                                                                    |
| Alert type                          | <ul> <li>The Alarms can be made to follow older or new protocols. Depending on the CAM system in use, the following options are available</li> <li>CAT A ALF/ACN/ALC: The newer IEC61924 standard allowing the system to connected to a central alarm management (CAM) system. Allowing the alerts (Deep water, system failure, system power) to be acknowledged remotely or taken over by the CAM, but forcing the user to acknowledge locally on the echosounder for shallow water</li> </ul> |
|                                     | - CAT B ALF/ACN/ALC: The newer IEC61924 standard allowing the system to connected to a central alarm management (CAM) system. Allowing all alarms and alerts to be handled by the CAM. This assumes the presentation of the depth is on the INS and is approved for this usage                                                                                                    |
|                                     | - CAT A ALR/ACK: The user may not acknowledge the shallow water alarm except by acknowledging on the Echosounder Display (Forcing the user to look at the history of the depth.                                                                                                    |
|                                     | - CAT B ALR/ACK: User can select the traditional way of using NMEA alarms where the user uses ACK to acknowledge the alarms.                                                                                                    |
| Escalation type                     | The Deep water and system alarm are by default CAT B or warnings, this<br>option allows the user to decidewhat to do if the alert is not handled within<br>a fixed (Escalation time) period<br>W-A Alert starts as warning and escalates to alert after the escalation time<br>W-W The Alerts are warnings and will continue as warnings                                                                                                    |
| Escalation time                     | The amount of time a warning can remain unhandled.                                                                                                    |
| Alarm Shallow<br>ID                 | The unique identity of the Shallow water alarm (default 230) can be changed here                                                                                                    |
| Alert Deep ID                       | The unique identity of the Shallow water alarm (default 10456/456) can be changed here                                                                                                    |
| Alert system ID                     | The unique identity of the system alarm (default 457) can be changed here                                                                                                    |
| Alarm Power<br>Fail/reduction<br>ID | The unique identity of the power reduction alarm (default 231) can be changed here                                                                                                    |
| Alarm SFI                           | The System identification number of a LAN based Alarm system                                                                                                    |

| The system has an internal alarm sounder, that can be removed for CAT B Usage on the di | splay menu. |
|-----------------------------------------------------------------------------------------|-------------|
| The ESN100 has the following alarms and alerts.                                         |             |

| Alert type       | Alert<br>ID*   | Alert text on output                              | Description                                                                                                    |  |
|------------------|----------------|---------------------------------------------------|----------------------------------------------------------------------------------------------------|--|
| Shallow          | 230            | Shallow water                                     | The Vessel has entered an area of water shal-<br>lower than the user defined depth.                                                                                                    |  |
| Deep             | 10456<br>/456  | Deep water                                        | The vessel has entered an area of water deeper<br>than the user defined depth                                                                                                    |  |
| System           | 10457 /<br>457 | System                                            | The system has an internal error                                                                                                    |  |
| Power<br>Failure | 231            | Display-Voltage<br>Sensor-Voltage<br>Sensor-Comms | <ul> <li>All, or part of Systems power supply is out of specification (21V-32V), also displayed on screen if power is present on screen.</li> <li>The voltage to the display is out of spec</li> <li>The voltage to the transceiver is out of spec</li> <li>The communications to from display to transceiver is not correct</li> <li>Also triggers relay in JB50E1 unit</li> </ul> |  |

#### Alarm/Alert states

The Following symbols indicate the current Shallow water alarm status

| Symbol    | Symbol        | Alarm/Alert Status              | Sound       | Sound     |
|-----------|---------------|---------------------------------|-------------|-----------|
|           | warning       |                                 | for Shal-   | for other |
|           |               |                                 | low water   | warn-     |
|           |               |                                 | (Alarm)     | ings      |
|           |               | Unrectified, unacknowledged     | 3 beep      | 2 beep    |
|           | J             | Rectified, unacknowledged       | No beep     | No beep   |
|           | !             | Unrectified, acknowledged       | No beep     | No beep   |
| No symbol |               | Rectified, acknowledge (Normal) | No beep     | No beep   |
|           |               | Silenced alarm                  | No beep for | No beep   |
|           |               |                                 | 30 seconds  | for 30    |
|           |               |                                 |             | seconds   |
|           | $\rightarrow$ | Responsibility transferred      | No beep     | No beep   |

If Responsibility is transferred, the transferred alarm will remain passive in this system for the escalation time set in config-alert setup screen. Examples

| Back                         | 13:44                                                    |               | प: 3.7 m | ES Comn | nunications Setup |  |
|------------------------------|----------------------------------------------------------|---------------|----------|---------|-------------------|--|
| NM                           | IEA 1 output r                                           | ness rs:      |          | Channel | NMEA 1            |  |
| \$SDALF,1,1,5,,              | SDALF,1,1,5,,A,A,A,,230,1,3,1,Shallow Water*31 Baud 4800 |               |          |         |                   |  |
| \$PSKPDPT.3.7                | .0.0,500.0,,3,FWD                                        | 11            |          | budu    |                   |  |
| \$SDDPT, 3.7, 0.             | 0,500*4A                                                 |               |          | DPT     | ON                |  |
| SSDDBK.12.1,f3.7,M,2.0,F*2D  |                                                          |               |          |         |                   |  |
| \$SDDB5,18.4,65.6,M,3.1,F*3D |                                                          |               |          |         | 01                |  |
| \$PSKPDPT,3.7                | ,0.0,500.0,,3,FWD                                        | 11            |          | PSKPDPT | ON                |  |
| \$SDDPT,3.8,0.               | 0,500*45                                                 |               |          |         |                   |  |
| \$SDDBK,12.5,                | f,3.8,M,2.1,F*27                                         |               |          | DBS     | ON                |  |
| \$SDDBS,18.7,1               | \$\$DD85,18.7,65.7,M,3.1,F*3F                            |               |          |         |                   |  |
| \$PSKPDPT,3.8                | SPSKPDPT,3.8,0.0,500.0,3,FWD*1E DBK ON                   |               |          |         |                   |  |
| O                            | utput                                                    | Full messages |          | DBT     | off               |  |
|                              |                                                          |               |          |         |                   |  |

The system has a relay to indicate power failure in the JB50 transceiver unit. This will indicate failure in all or parts of the system. This should be connected to a buzzer such that an audible signal is given in the case of power failure.

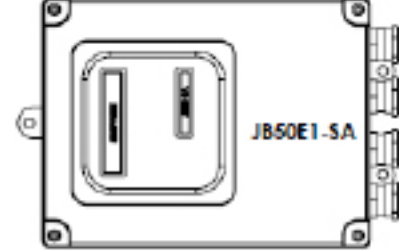

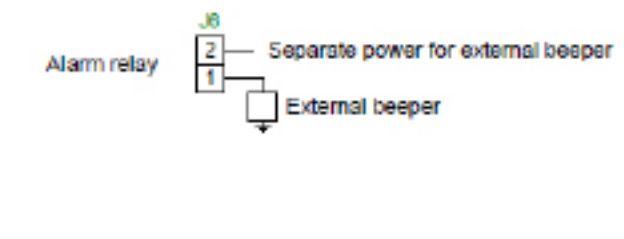

| Alarm Shallow | Value for shallow water alarm (usually also available on informa-<br>tions) |
|---------------|-----------------------------------------------------------------------------|
| Warning Deep  | A second alert that can indicate when the vessel passes into deep water     |

#### PC connection

Som features are only available via the ethernet LAN connector to a PC with SKIPPER software:

-Printing

- -History download
- -Software upgrade

The PC ethernet adaptor to be connected to the ESN100 needs to be preconfigured to be on the same subnet mask as the ESN100. e.g. 172.16.1.xxx (The ESN100 default IP address is 172.16.1.115.)

Setting up static IP address in Windows:

1: Click Start menu > Control panel > Network and sharing center or Network and internet > Network and sharing center.

- 2: Click change adaptor settings.
- 3: Right click on local area connection.
- 4: Click properties.
- 5: Select Internet protocol version 4 (TCP/IPv4)
- 6: Click properties.
- 7: Select Use the following IP address

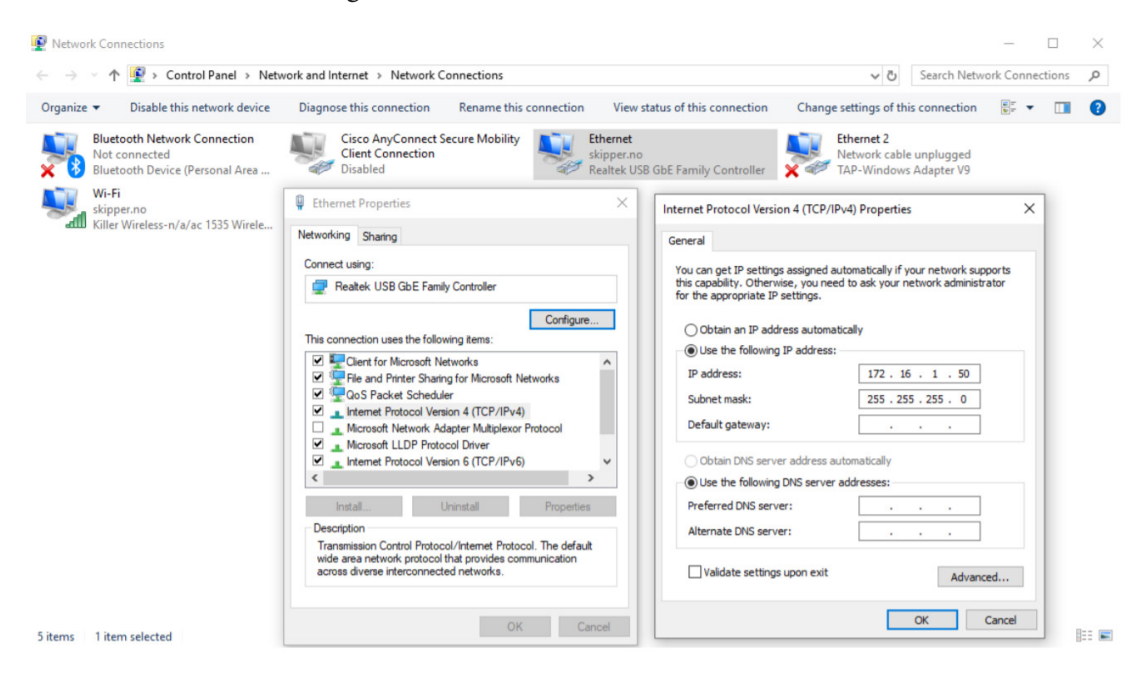

Install the the stand alone software "ESN printing.exe" or "SKIPPER service software"

### **Printing Setup on PC**

The printer will print a full page of information approximately every 15 minutes. The Printed page is in a .pdf format, and uses the local pdf driver of the PC. If the format is wrong, we recomend using the windows PDF or adobe acrobat drivers.

Both the PC connected to printer and the ESN100 has to be set up correctly to be able to print.

In SKIPPER service software

Select ESN100 > Select the printer tab.

(Software download available from

www.skipper.no)

Search for the ESN100 system to be connected to.

Click on the "Show print / Logfile" button.

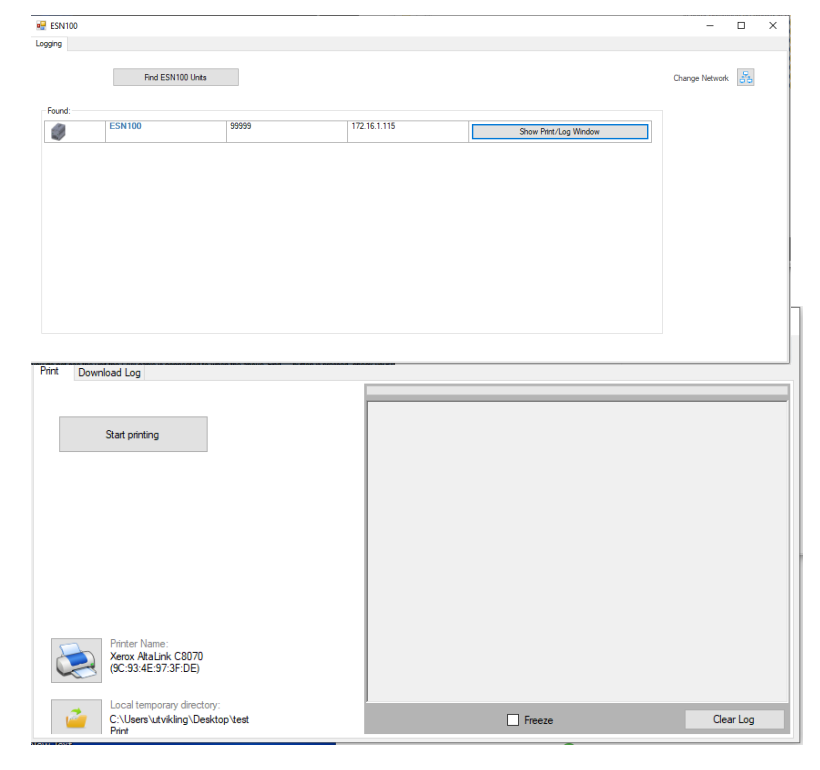

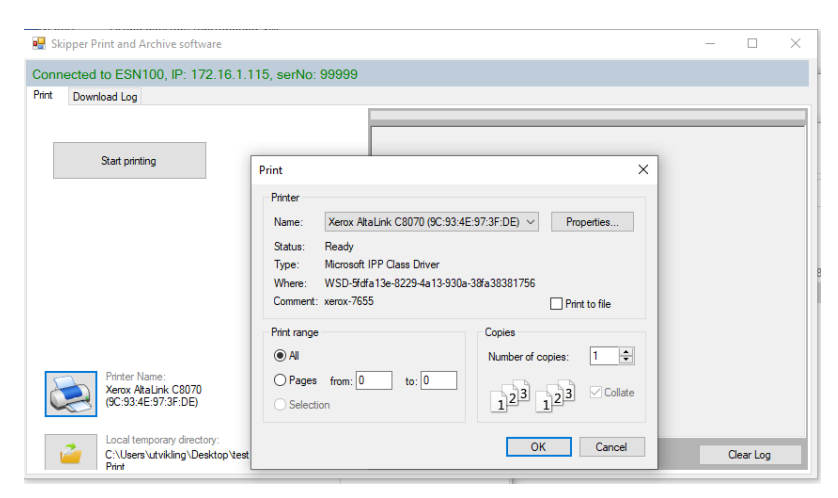

Select the printer to be used.

Select a temporary file if you do not wish to use the default.

Press "Start printing".

Follow the connection and process details on the Log screen.

# **Printing Setup on ESN100**

On the ESN "Config" display, The menu ' Print setup' gives you choice of what is to be printed.

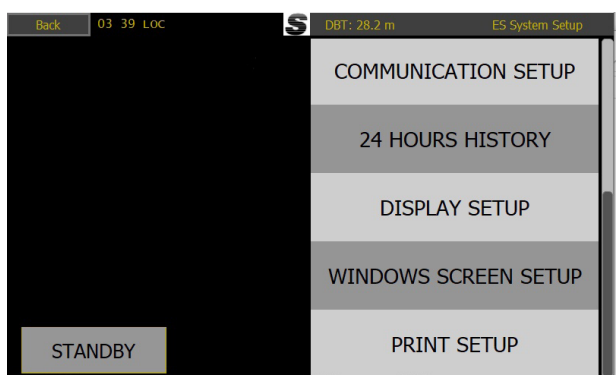

Echogram with relavant information, or/and a table of marks, giving time and depth when changes have been made to the system, or alarms have been triggered.

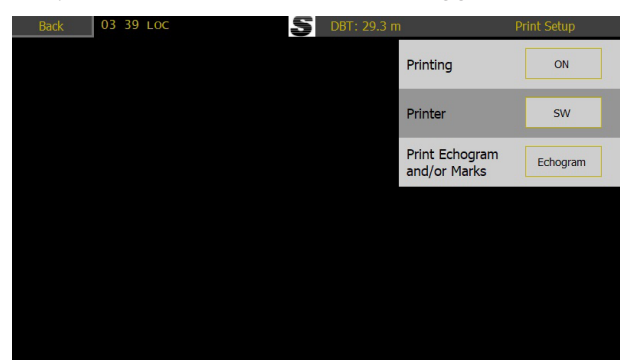

When the printer is first set to ON on the display, a Test/Title page will be printed. This can be used to test the setup is correct.

You can also turn on and off the printer on this screen, or by setting up one of the information areas as a printer on off button

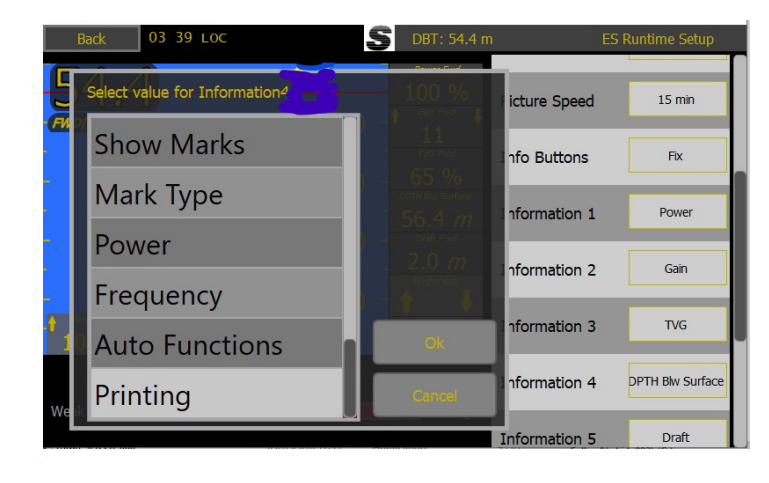

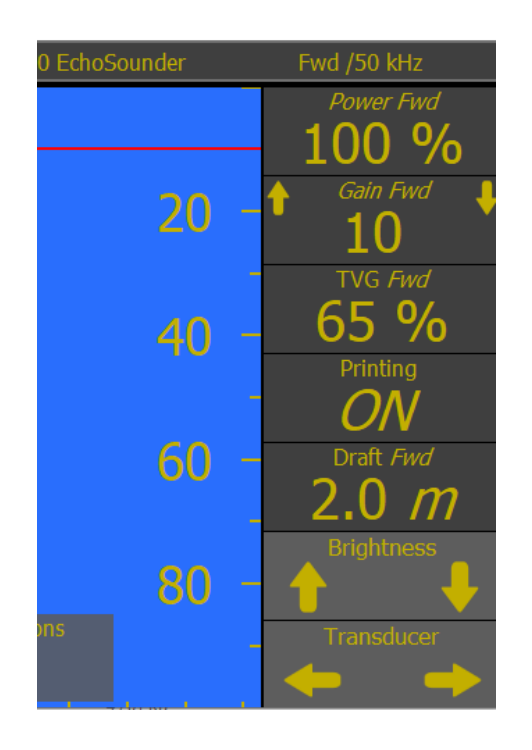

# Download recorded data

SKIPPER Electronics AS

The internally recorded files can be downloaded for diagnostics using the tab 'Download log'

Here the user sets the desired folder for the data to be downloaded to, and whether to delete the files on the display, giving more room.

Files available for download are:

- History files in PDF format. The PDF files are the same files as being printed. The system has about 2 days of files stored

- Raw data for diagnostics. May be sent to SKIPPER for evaluation. Latest 2 hours stored.

| 0                                                  | 20 |
|----------------------------------------------------|----|
| Connected to ESN100, IP: 172.16.1.115, serNo: 9995 | 19 |
| Print Download Log                                 |    |
| Download Log Files                                 |    |
| Delete files on target after downloading to PC     |    |
| Delete All Log Files (JB70)                        |    |
| Configuration:                                     |    |
| Local download directory:                          |    |
| C:\Skipper\ServiceSoftware\logFiles_ESN200 main    |    |

# Software upgrade

Software upgrade of ESN100-SB is performed in SKIPPER service software tool.

Latest ESN100- SB software is available as download from www.skipper.no

| -Select "Echosounder" > "ESN100" | <section-header>         Cases       Cases       Cases       Cases         View       View       View       Cases       Cases         View       Cases       Cases       Cases       Cases         View       Cases       Cases       Cases       Cases         View       Cases       Cases       Cases       Cases</section-header> |
|----------------------------------|----------------------------------------------------------------------------------------------------|
| -Select "Echosounder" > "ESN100" | South units connected to othernel                                                                                                    |

# **ESN100 Screen functions**

#### Introduction

The ESN 100 Echosounder system is an echosounder with 1 channel that can be switched between frequencies and transducers in various locations of the vessel.

The Screen can be setup to show the parameters that the user wishes to see or control, but it also has an automatic function that takes over the control of range, gain, frequency and power of the system to minimize the required amount of user interaction.

The system has 1 mandatory alarm (Shallow water) and a second deep water alert. In addition it gives alerts of system failures.

The system will have 1 or 2 transducers installed, typically 50 kHz in the bow and 200kHz aft. With this system it is also possible to install a dual frequency 50 / 200kHz transducer both forward and aft, and the system can be made to select the best frequency at any particular time.

#### Presentation

The user presentation screen is a single screen.

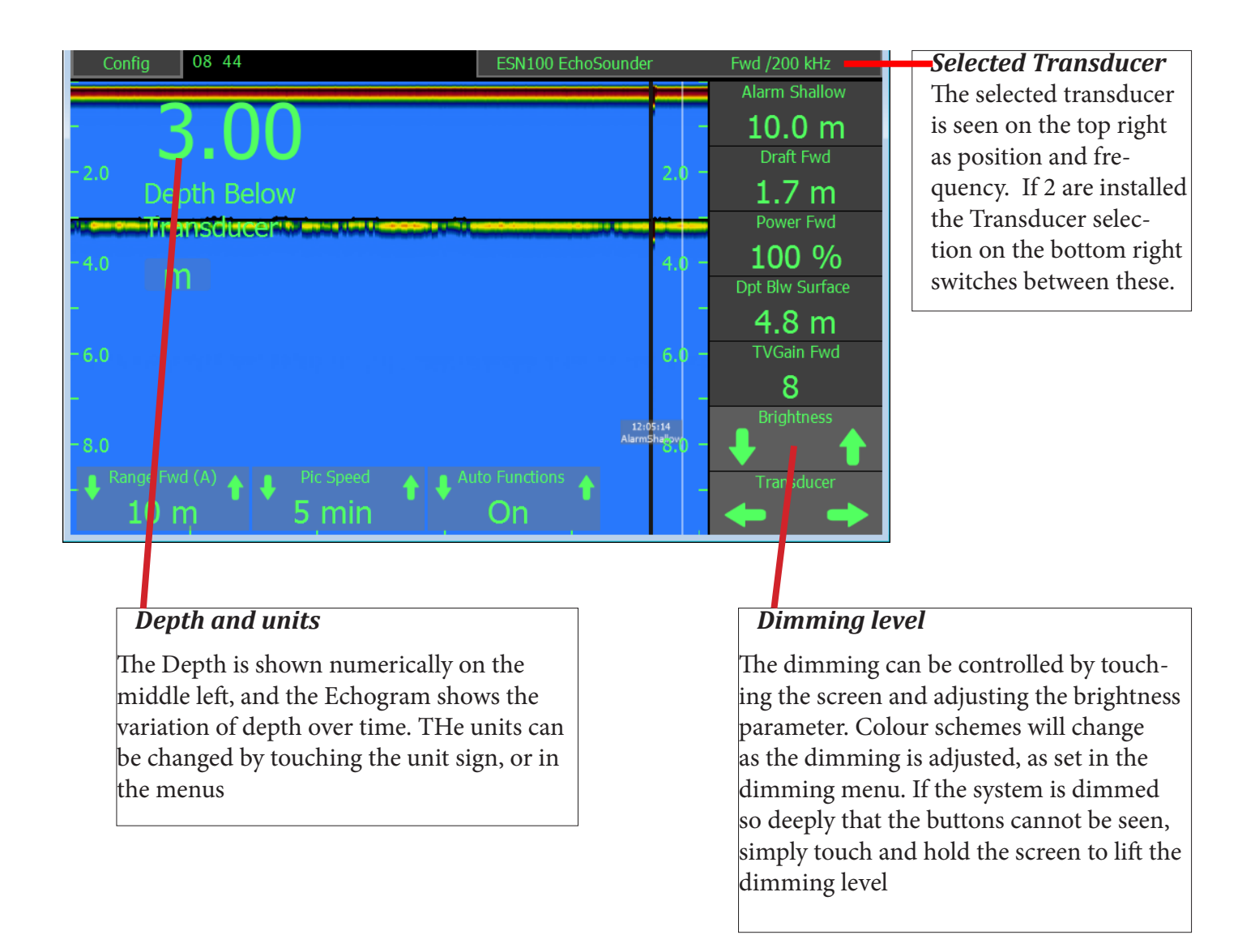

# **Selectable Information**

All the buttons on the side and bottom can be selected This information can be made to disappear after a short time. This can be recalled by touching the screen

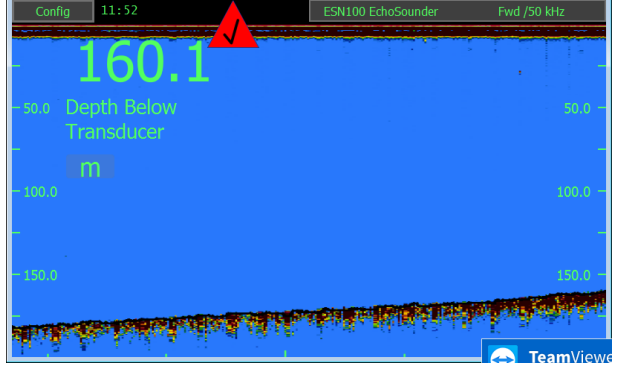

### **Auto Functions**

If the system is in Auto mode then the system will change the range and signal settings automatically, as the depth changes. If the user decides to take control of one of the auto parameters the system will inform that it is taken out of Auto mode and the user then has full control. THe system can again be put into auto mode using on screen button (if selected), by pressing and holding a parameter, or within the menus.

# Manual mode

In Manual mode, the user will typically be required to control the Range, and gain of the system, although it is also possible to control the power and time variable gain (TVG) to give a clearer picture.

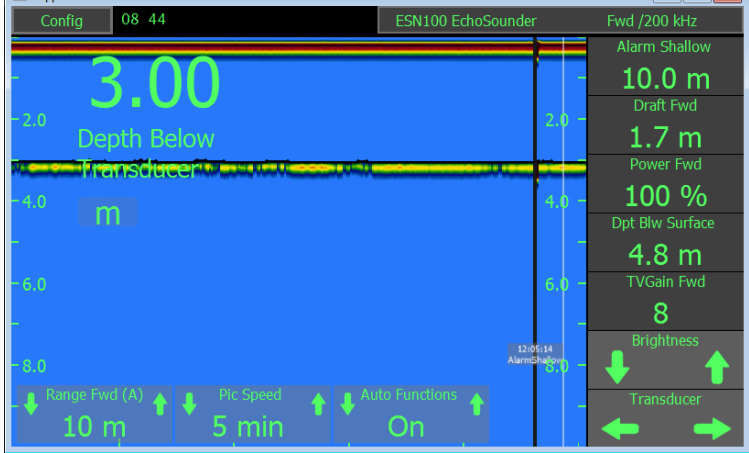

The system can be made to show the information/ options, or to hide it until the user touches the screen. (in Runtime screens)

# **Screen Configuration**

The main screen can be set up to show numerous informations on the right and below the screen Buttons on the information and bottom bar can be adjusted to show the information the user required in the runtime setup.

Press and hold the button to see all the choices.

Presas on the config button and runtime setup to access the general screen information options

All button functions are available in the menus, so if a button is selected away, it can be accessed from the config menus.

Main adjustable features are:

| Range               | Range is always available within a single press of the screen on the bottom left corner.                                                                                                    |
|---------------------|----------------------------------------------------------------------------------------------------|
| 500 m               | Manual Range can be set in 50m steps from 5m to the maximum the installed transducer can detect. Smaller steps are available below 50m.                                                                   |
|                     | <b>Auto</b> : In this mode the range will change based on the digital readout of the system. Auto range is part of the full range of auto functions and will cause other functions to become auto as well |
|                     | The value can be changed by pressing                                                                                                    |
| Gain<br>Gain Ch1    | Gain is the amount the signal, reflected from the bottom, is amplified. This should be adjusted such that the signal strongly visible at the bottom and below, but not above the bottom.                  |
| _ 1 V/V             | <b>Manual</b> : Gain can be adjusted between 1 and 100% and is most effective for areas deeper than 50m                                                                                                   |
|                     | <b>Auto</b> : Auto gain will, combined with TVG and range adjust to give the most signal.                                                                                                    |
|                     | If not on screen this is available in menu ES Setup                                                                                                    |
|                     | The value can be changed by pressing and holding                                                                                                    |
| TVG<br>TVGain       | Time variable gain Predicts how much the sound will fades in the water , and compensates.                                                                                                    |
| 20                  | <b>Manual</b> adjusting this will give stronger/weaker signal near the surface, and can be used to reduce strong fish or bubble layers                                                                    |
|                     | <b>Auto :</b> This function works together with gain to provide an acceptable pic-<br>ture and continuous bottom detection.                                                                               |
|                     | If not on screen this is available in menu ES Setup                                                                                                    |
|                     | The value can be changed by pressing and holding                                                                                                    |
| Pic speed Pic Speed | Picture speed selects the speed at which the bottom will move across the screen. Units are the time to refresh the whole screen. A scale can be seen at the bottom of the screen.                         |
| 15 min              | If not on screen this is available in menu Runtime setup                                                                                                    |
|                     | The value can be changed by pressing and holding                                                                                                    |
| Alarm shallow       | The Shallow water alarm is obligatory, and is indicated on screen by a red                                                                                                    |
| <i>i</i>            | And an indication will show on the screen. Depending on the system con-                                                                                                    |
| Alarm Shallow       | figuration the system may require acknowledgement on the control unit, or                                                                                                    |
| 50.0 m              | may allow remote acknowledgement.                                                                                                    |
|                     | If not on screen this is available in menu Alarms                                                                                                    |
|                     | The value can be changed by pressing and holding                                                                                                    |

| Mark                                                                                                    |                                                                                                    |
|----------------------------------------------------------------------------------------------------|----------------------------------------------------------------------------------------------------|
| Contig         16:35         ESN100 Edd         Minimize         Fwd /9d Miz           Lost Bottom         50.0         -/-         Draft Ivid         20.0 m           50.0         50.0         -/-         Show Marks         None           100.0         100.0         50 %         TVCair Prod         20.2 rule           150.0         150.0         -/-         Show Marks         None   | A vertical mark will be made on the screen when this option is active,<br>when an important setting is changed, or an alarm/alert is sounded.<br>This mark will also be stored in the saved depth logs. If GPS is con-<br>nected the time and position will be recorded.<br>If not on screen this is available in menu Runtime setup<br>The value can be changed by pressing and holding                                                                                                    |
| Picture colour<br>Echo Colour<br>Grey                                                                                                    | The control unit is programed with a number of colour schemes, some<br>monochronme others heat colour based. These colour schemes can be<br>selected, or in the dimming menu, made to change at different dim-<br>ming settings.<br><i>If not on screen this is available in menu Runtime setup</i><br><b>The value can be changed by pressing and holding</b>                                                                                                    |
| Dimming                                                                                                    | Dimming up and down is available using the up and down arrows, or<br>the slider that pops up when a dimming arrow is touched. IF the system<br>is dimmed tooo far down, press and hold the screen, and it will return<br>to a 'visible level'.<br>The screen will not dim fully down if an alarm is active. If an alarm<br>becomes active when fully dimmed, the screen will return to the 'vis-<br>ible level'. And return after acknowledgement<br>This is always available, but can be adjusted in Display setup. |
| Frequency           Config         16:40         Ext100 EchoSounder         Fvd / yo Hrz           Lost Botom          Draft Fvd         Draft Fvd         20,0 m           50:0         50:0         50 kHz         50 kHz         50 kHz           100.0         100.0         -/-         Prover Fvd         50 kHz           150.0         150.0         -/-         Prover Fvd         50 kHz | If dual frequency transducers are installed then the frequency button<br>will allow the user to change between the available frequencies.<br><b>Manual</b> : 50kHz / 200kHz<br><b>AUTO:</b> High frequencies test to have a greater resolution than low, so in<br>this mode the system will change the frequency when the range is set<br>to the shallower settings<br>(A) Shows that the system is in auto mode for this parameter<br>The position and frequency of the currently active transducer is dis-         |
| Config 16 40 ESN100 EcheSounder Fwd /50 kHz Transducer Transducer                                                                                                    | The position and nequency of the currently active transducer is displayed on the top banner. Touching this will change the frequency, if available If not on screen this is available in menu ES Setup The value can be changed by pressing and holding The left right button will allow the user to change the transducer displayed. Each of these may have up to 2 frequencies. This is always quailable if installed. To install as to ES Setup                                                                   |

Other information can be shown on the side parameter, these are from the NMEA inputs or from other systems connected via LAN. (e.g. DL2 speed sensor) These include:

- Auto

Auto

| Alert Deep             | The value when a deep water alert or wirning will sound        |  |  |
|------------------------|----------------------------------------------------------------|--|--|
| Draft                  | The distance from the surface to the lowest point of the keel  |  |  |
| Depth below surface    | The depth value from surface to the bottom                     |  |  |
| Depth below keel       | The depth value from the lowest point of the hull              |  |  |
| Depth below transducer | The depth value to the bottom from the face of the transdcucer |  |  |
| Speed from GPS         | Speed over ground from a connected GPS                         |  |  |
| Speed from LOG         | Speed over ground from a connected log                         |  |  |
| STW from log           | The Speed through water from a connected log                   |  |  |
| Rate of turn           | The Rate of turn from a connected gyro                         |  |  |
| Depth from Log         | The depth measured by the log sensor                           |  |  |

All adjustments are available from the menus by pressing Config

Depending on which transducers are connected, the user can switch between transducers or frequency using the navigate arrows. The current transducer frequency and position is shown in the text under the depth.

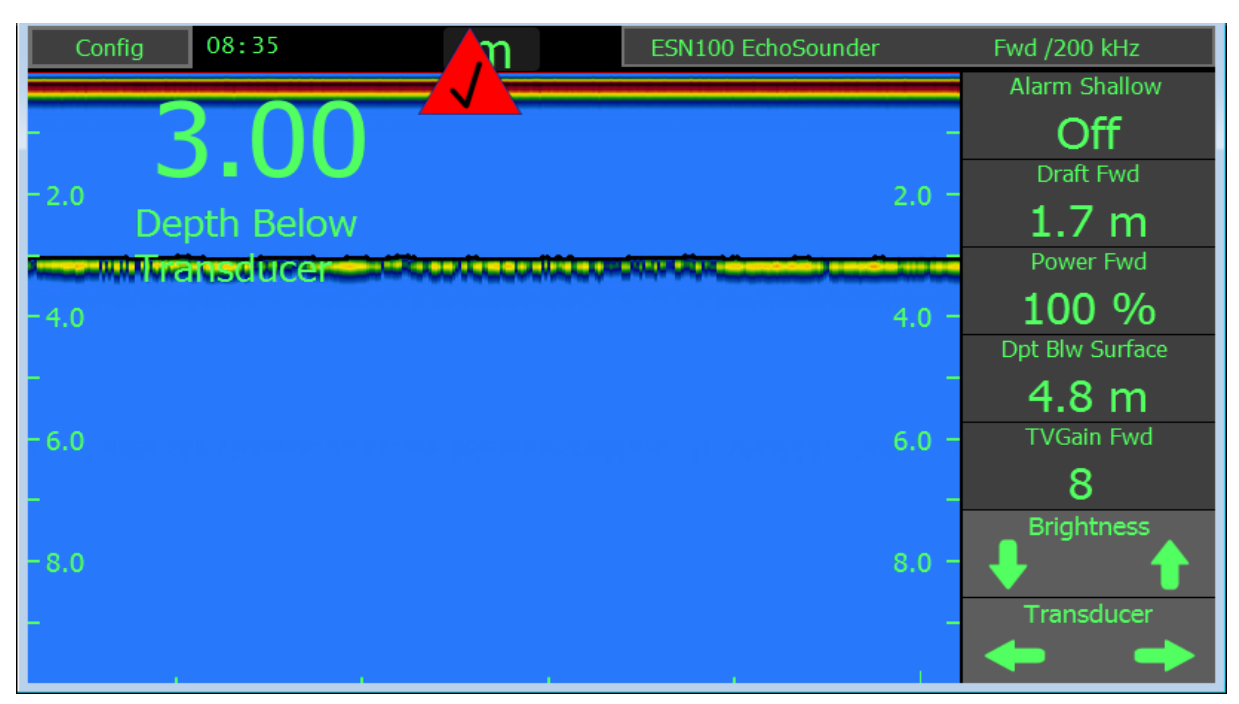

To change a value on one of the information bars, a short press on the information will move to the next natural value. A long (3 second) press will show a menu of the available options. RANGE is always available in the bottom left position with a single touch.

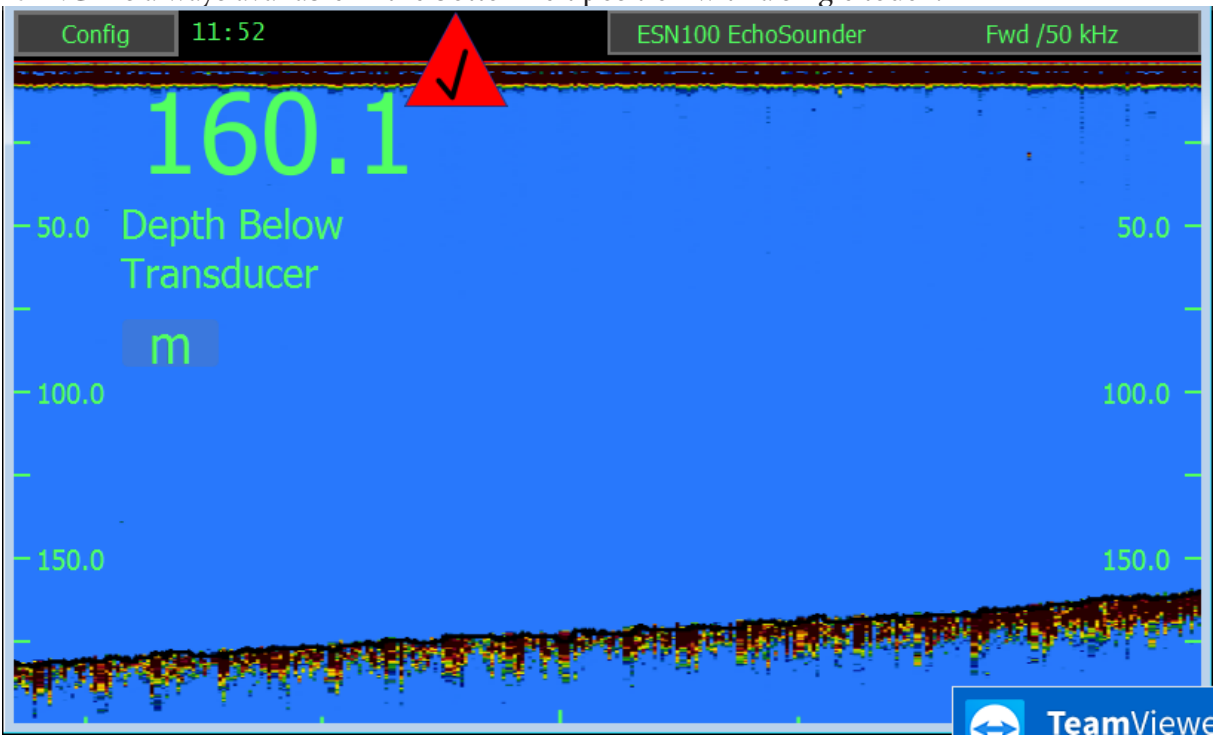

After 5 seconds the informations will slide of the screen. They can be made stay fixed in the RUNTIME menu.

Normal operation, the red line shows where the alarm/alert level is.

# Changing the look of the screen

Go to Runtime Menu by pressing config in the top left. In this menu you will see the available Pages, and these can be individually tailored to show the information the user wishes.

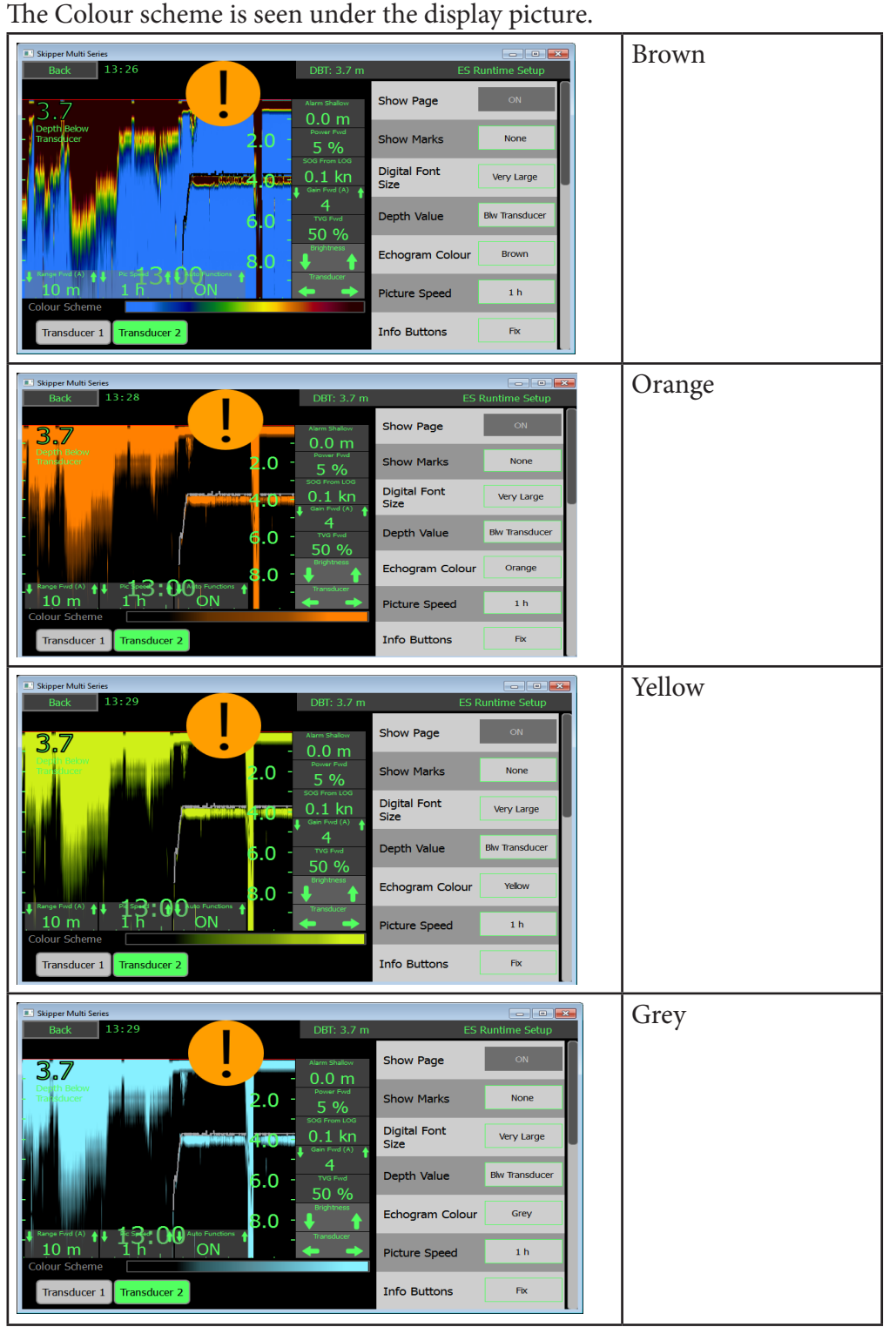

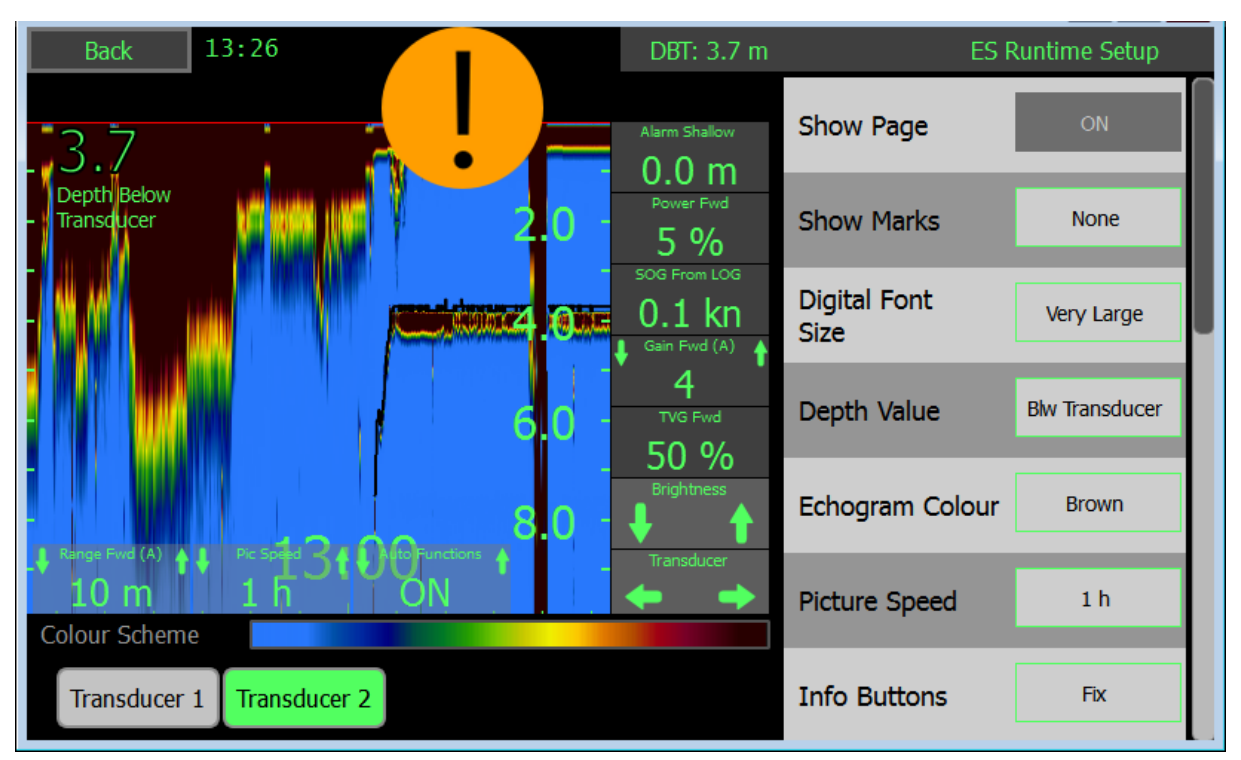

| Button            | Description                                                                                                    |
|-------------------|----------------------------------------------------------------------------------------------------|
| Page A (lo/hi)    | The Transducer connected to transducer connector 1 (if this is a dual frequency transducer it will show the low or high frequency)            |
| Page B (lo/hi)    | The Transducer connected to transducer connector 2 (if this is a dual frequency transducer it will show the low or high frequency)            |
| Digital Font size | Adjusts the size of the depth text on the left.<br>Small – 1m viewing distance<br>Medium – 3m viewing distance<br>Large – 5m viewing distance |
| Depth value       | The reference point from which the depth is measured<br>(Surface/Transducer/Keel)                                                             |
| Info buttons      | The information on the right can be made fixed or to disappear after a time                                                                   |
| Information 1-5   | Select the information/parameters to be shown on each information.                                                                            |
| Bottom bars       | The information on the bottom can be made fixed or to disappear after a time                                                                  |
| Bottom bar 1-3    | Select the parameter/ information to be shown on the bottom bar. (1 is fixed to range)                                                        |

# Saved depth / History

The ESN100 is saving depth information for 24 hours, data recorded every 1 minute. This data can be shown on a single screen and is available in the HISTORY Menu

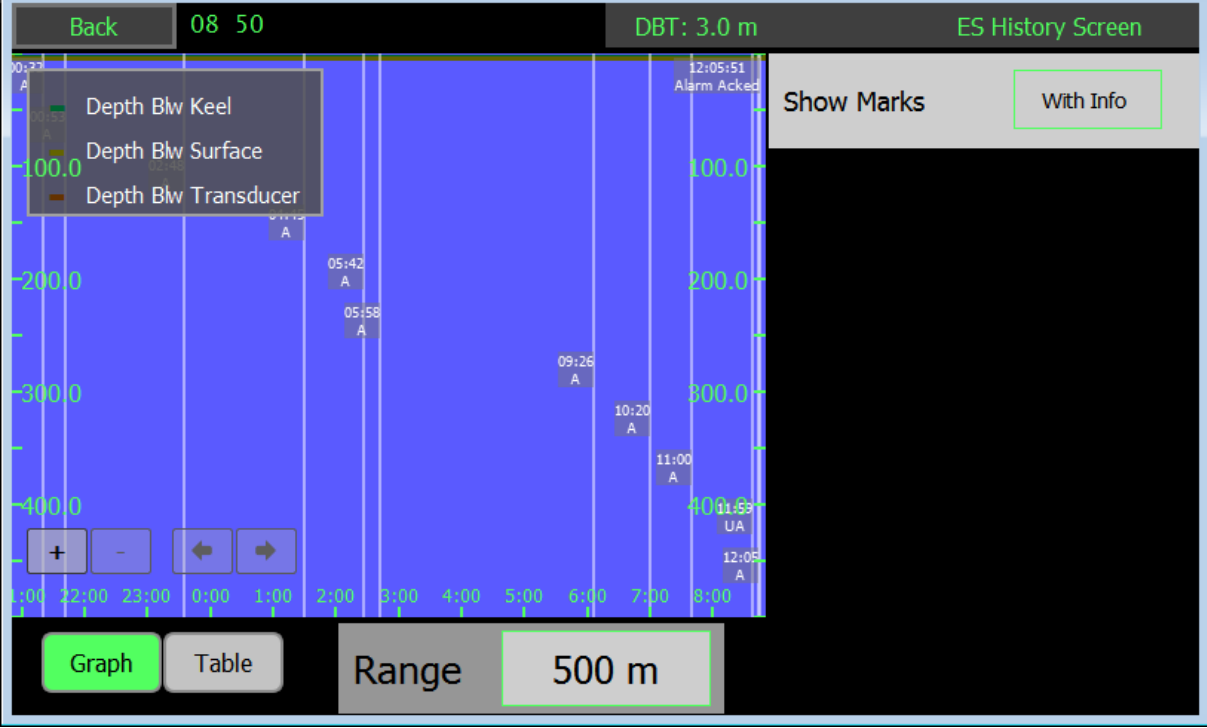

By selecting table, the depth of at least every minute and marks in between (indicating changes or highlighted events such as alarms or auto changes) are listed with time and position, if available.

| Back     | 08 50  |         | DBT: 3.0 m |            | ES History Screen |
|----------|--------|---------|------------|------------|-------------------|
| Time     | Depth  | Message |            | Show Marks | With Info         |
| 00:11:23 | 3.09 m | -       |            |            |                   |
| 00:12:24 | 3.1 m  | -       |            |            |                   |
| 00:13:24 | 3.09 m | -       |            |            |                   |
| 00:14:24 | 3.13 m | -       |            |            |                   |
| 00:15:24 | 3.09 m | -       |            |            |                   |
| 00:16:24 | 3.1 m  | -       |            |            |                   |
| 00:17:24 | 3.09 m | -       |            |            |                   |
| 00:18:24 | 3.09 m | -       |            |            |                   |
| 00:19:24 | 3.08 m | -       |            |            |                   |
| 00:20:24 | 3.09 m | -       |            |            |                   |
| 00:21:24 | 3.09 m | -       |            |            |                   |
| 00:22:24 | 3.09 m | -       |            |            |                   |
| 00:23:24 | 3.1 m  | -       |            |            |                   |
| 00:24:24 | 3.09 m | -       |            |            |                   |
| 00:25:24 | 3.09 m | -       |            |            |                   |
| 00:26:24 | 3.09 m | -       |            |            |                   |
| 00:27:24 | 3.09 m | -       |            |            |                   |
| Graph    | Table  |         |            |            |                   |

# By changing the range you can see more detail of the echogram

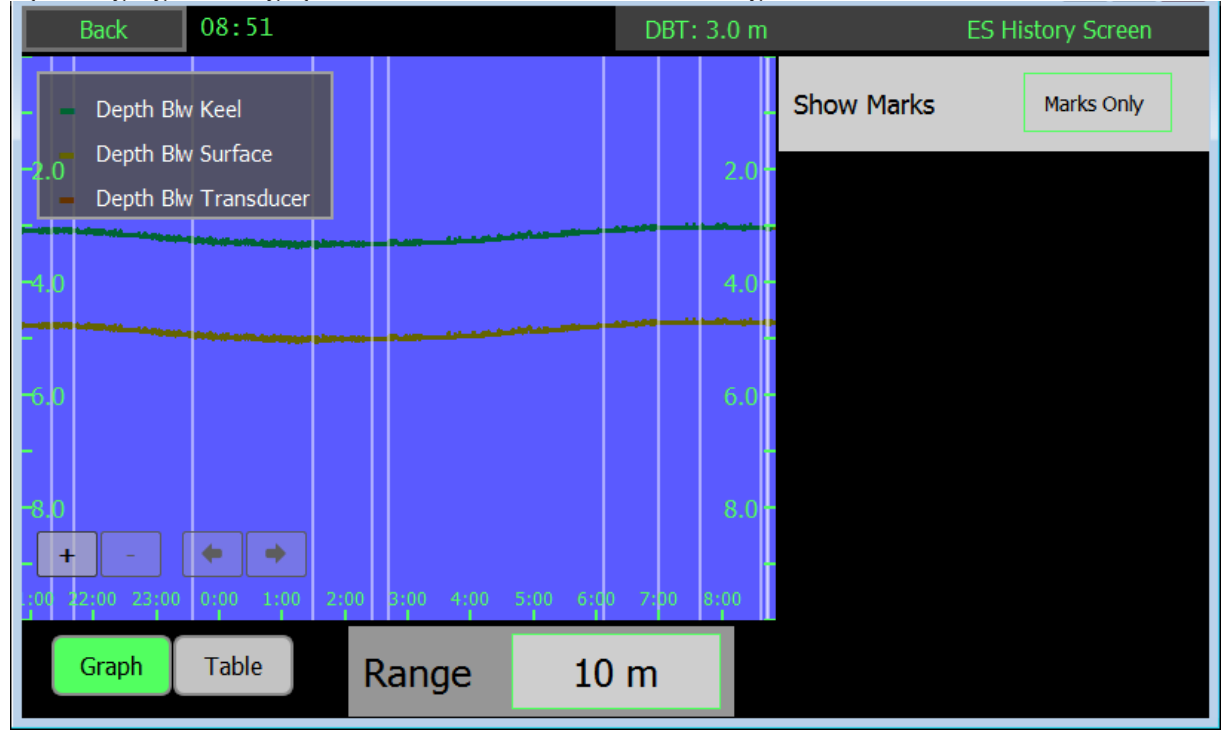

#### **Diagnostics**

| Back 08                                                                          | 36                       |           | DBT: 3.0 m       | ES Di          | iagnostics Setup  |
|----------------------------------------------------------------------------------|--------------------------|-----------|------------------|----------------|-------------------|
| Display 24<br>Display 5V                                                         | V Measureme<br>Measureme | ent<br>nt | 23.7 V<br>5.0 V  | Simulate Depth | Off               |
| Display 3V3 Measurement<br>Display 3V3 Measurement<br>Transceiver 5V Measurement |                          |           | 3.3 V<br>4.9 V   | Source         | JB 70             |
| Transceiver Power Suply2Transceiver 30V Measurement2                             |                          |           | 25.0 V<br>29.8 V | Depth          | 5.0 m             |
| Transceiver Transmitted DC                                                       |                          |           | 23.1 V           | Test Alarm     | Off               |
|                                                                                  |                          |           |                  |                |                   |
|                                                                                  |                          |           |                  |                |                   |
| Simulation<br>Setup                                                              | Echo Scope               |           |                  |                | Advanced<br>Setup |

IThe ESN100 has a number of functions to allow the user to simulate, diagnose and optimise the system.

The Diagnostics setup will help identify the problem.

| Parameter          | Description                                                                                                    |
|--------------------|----------------------------------------------------------------------------------------------------|
| Simulate depth     | Make a depth of the desired value (Depth button) To test outputs and alarms, alternatively have a moving depth , or run a simulation from file. |
| Depth              | The value to be sent, or the value the moving depth will move above and below.                                                                  |
| Test alarm         | Send all known alarms to the output. (These can be acknowledged/<br>silenced/ changed as a normal alarm/alert)                                  |
| Noise self test    | Run this to check the Noise levels of the system                                                                                                |
| SNR Calibration    | Run this calibration to tune the system once installed in the vessel                                                                            |
| Show Noise results | Show the results of the noise test (See below)                                                                                                  |

Noise self test will run a series of pings and measurement within the system to find the noise conditions. These can be inspected by pressing the show noise button

| 6      |    | play 24           | IV Me   | asure          | men    | <u> </u>     | 24 O V                  | Simulate D  | epth          | From File              |
|--------|----|-------------------|---------|----------------|--------|--------------|-------------------------|-------------|---------------|------------------------|
| ł      |    | play 5V           | 7 Mea   | surem          | Nois   | e Test Sta   | tus 5.0 V               |             |               |                        |
| Γ      |    |                   | Min     | [mV]           | Av     | /g [mV]      | Max [mV]                | Peak [mV]   |               | 15.0 m                 |
| t<br>t |    | Fwd / 50 kHz      | 3.      | .63            |        | 7.11         | 11.29                   | 16.70       |               | Noise Type<br>External |
| с<br>Г |    | Aft / 200 kHz     | 3.      | .63            |        | 7.11         | 11.29                   | 16.70       |               |                        |
| 1      |    | nsceive           | er 30   | ver s<br>V Mea | SNR Ca | alibration S | <del>Status</del> 0.0 V | (Run in Sha | est<br>allow) | Start                  |
| Г      |    |                   | Old SNR | New SNR        | Status |              | Comment                 |             |               |                        |
|        |    | Fwd / 50 kHz      | 37.0    | 28.6           | Good   |              | Good signa              | al          |               | Start                  |
|        |    | Aft / 200 kHz     | 37.0    | 28.6           | Good   |              | Good signa              | al          | and<br>s      | Show Results           |
|        | Si | nulation<br>Setup | Echo    | Scope          |        |              |                         |             |               | Close                  |

The values shown should be below 20mV once installed unless otherwise stated. High values can usually be reduced by improved cabling and / or filters on the power supply.

Once installed, the mounting of the system can cause some changes from the default setup. This can have an effect on the auto functions. To improve this the SNR calibration can be performed and the system will optimalise itself.

Each ping is plotted in the Scope screen

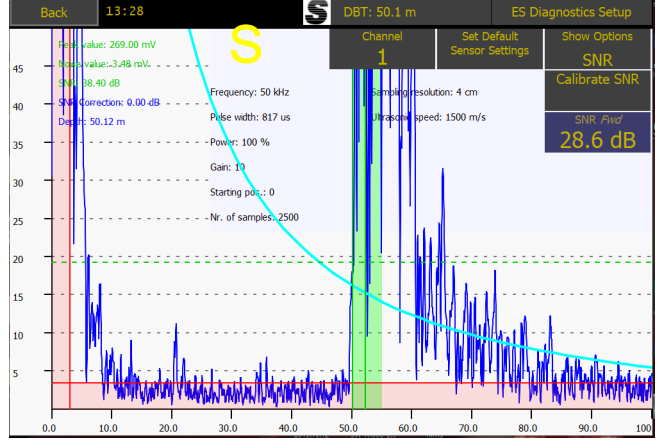

Here you can see the pings and the parameters in use to detect it, The green zone is showing the detected depth , the red zones are areas where the bottom detection will not have an effect. this is typically at low signal levels and in the ringing period after the system sends a pulse.

# Transceiver unit JB50E1-SA Diagnostics

There are 5 LEDs on the PCB giving the status of the transceiver unit

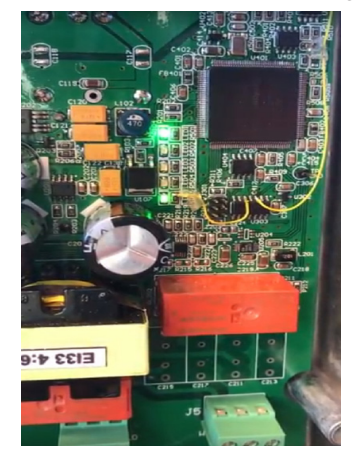

LED1:Power ON LED2:Communication transmit to display LED3:Communication receive from display LED4: Ping indication LED5: FPGA OK

#### **Diagnostics of the ESN100 using an ETT985**

The ETT985 echosounder and transducer tester has been updated with tests for the ESN100 echosounder and the new transducers ETS50200 and Furuno 8B-200B. These updates can be downloaded from the skipper website when the ETT software is started.

Connecting the ETT985 to the transducer ports of the JB50E1-SA unit and then running the ESN100 noise test for the appropriate frequency will allow the user or service technician to check the signal output and noise characterisitics of the system.

Using the transducer tester, the connected transducers can be analysed to see if their resonance impedance is as expected.

| up Echo Sounder Simu                                                                                                    | lator Trans                                   | ducer Test He                                                                                                    | łp                                                                                                    |                                                 |                                                                                             |              |            | Show Tab            |
|----------------------------------------------------------------------------------------------------|-----------------------------------------------|----------------------------------------------------------------------------------------------------|----------------------------------------------------------------------------------------------------|-------------------------------------------------|---------------------------------------------------------------------------------------------|--------------|------------|---------------------|
| cho Sounder Output                                                                                                    |                                               |                                                                                                    |                                                                                                    | Cho                                             | oose a preset or fill Echo para                                                             | meters manu  | ually      |                     |
|                                                                                                    |                                               | min ma                                                                                                    | x                                                                                                    | ESN100 50kHz No                                 | ise                                                                                         |              |            | $\sim$              |
| Pulse Frequenc                                                                                                    | 49.2 kHz                                      | 49 51                                                                                                    |                                                                                                    | ETT Echo Paramete                               | ers                                                                                         |              |            |                     |
| Pulse Vpp                                                                                                    | 1085 V                                        | 1000 1200                                                                                                    |                                                                                                    | ETT EGNO T Granica                              | Echo Frequency                                                                              | 50.0         | ku7        | Track Fred          |
| Pulse Width                                                                                                    | 1228 us                                       | 1200 1400                                                                                                    |                                                                                                    | <-~~~ <b>₹</b>                                  |                                                                                             | 0.05         | KEIZ       | Induk Hey           |
| ulse Period                                                                                                    | 1571 ms                                       | 1400 1600                                                                                                    | · • • • • • • •                                                                                                  |                                                 | Echo Vpp                                                                                    | 0.05         | mV         |                     |
| itatus Echo Sounder Outr                                                                                                    | put                                           |                                                                                                    |                                                                                                    |                                                 | Bottom Width                                                                                | 1000         | us         |                     |
| ж                                                                                                    |                                               |                                                                                                    |                                                                                                    | Stop Echo                                       | Bottom Depth                                                                                | 300.0        | m          |                     |
|                                                                                                    |                                               |                                                                                                    |                                                                                                    |                                                 | Fish Mode                                                                                   |              |            |                     |
| pected received signal or                                                                                                    | the Echo So                                   | ounder                                                                                                    |                                                                                                    |                                                 |                                                                                             |              | Devil      |                     |
|                                                                                                    | 5                                             | DBT: 299 m                                                                                                    | ES Diagnostics Setup                                                                                             |                                                 | Fish Width 200                                                                              | us Fish      | Deptn      | 2 m                 |
| Prak value: 0.12 mV                                                                                                    | Peak value >                                  | O.10mVcer                                                                                                    | 'Range<br>1105                                                                                                   |                                                 |                                                                                             | 3            |            |                     |
| Noise value: 0.02 mV                                                                                                    | Noise value                                   | requency: 0                                                                                                    | Samp molution: 14 cm                                                                                             | Set following values                            | on the Echo Sounder                                                                         |              |            |                     |
| SNR: 24.20 dB                                                                                                    | P                                             | use width: 1226 us                                                                                                    | Utra ceed: 1500 m/s                                                                                              | Frequency [kHz] F                               | Range[m] Gain[%] TVG[%                                                                      | ] Powe       | r[%]       |                     |
|                                                                                                    | Ma                                            | in signal at 300                                                                                                    | nand easurement of 5V: 4.90 V                                                                                    | 00                                              | 350 12 50                                                                                   | I            | JU         |                     |
| 4                                                                                                    | sig                                           | nnicantiy nigne                                                                                                    | Transmit DCNotage: 29.85                                                                                         | Connect to JB50 J1,<br>off. Check the values    | set the system config-ESsetu                                                                | p-transducer | r setup to | ETN050 and auto     |
|                                                                                                    | A.                                            | ir. of samples: 2500                                                                                                    | Measurment of 30V: 29.90                                                                                         | is as in the picture (N                         | oise value should be <0.7 (re                                                               | move power   | cable fro  | m ETT) Peak         |
| All of                                                                                                    | the spikes <0.                                | 07mV <sub>DN</sub>                                                                                                    | Horizontal axis:<br>Depth                                                                                        | value should be 0.07                            | 1                                                                                           |              |            |                     |
| 04- (rem                                                                                                    | ove ETT powe                                  | er)                                                                                                    | 1                                                                                                    |                                                 |                                                                                             |              |            |                     |
| as the all a rund                                                                                                    | - Hulling                                     |                                                                                                    | to the first of the second                                                                                       |                                                 |                                                                                             |              |            |                     |
| Int - Walk P MANY                                                                                                    | PYANA WAN                                     | <b>和你们们们们</b>                                                                                                    | <b>和长长来长</b> 来有关于1944年1944年1945年1945                                                                             |                                                 |                                                                                             |              |            |                     |
|                                                                                                    |                                               |                                                                                                    | and the second second second second second second second second second second second second second second second |                                                 |                                                                                             |              |            |                     |
| 0.00 350 700 30                                                                                                    | 25.0 140.0                                    | 175.0 210.0 24                                                                                                    | 15.0 200.0 315.0 350                                                                                             |                                                 |                                                                                             |              |            |                     |
| ETT985 1 76                                                                                                    | 25.0 140.0                                    | 175.0 210.0 2                                                                                                    | 150 2000 3150 350<br>nics AS, Enebakkveien 150, 064                                                              | 80 Oslo, Norway, www.sk                         | ipper.no support@skipper.no                                                                 | )            | _          |                     |
| ETT985 1.76                                                                                                    | ulator Trans                                  | SKIPPER Electron                                                                                                    | ko zelo 1150 195<br>nics AS, Enebakkveien 150, 06<br>elp Echosounder Tables                                      | 80 Oslo, Norway, www.sk<br>Transducer Tables NM | ipper.no support@skipper.no<br>MEA Tables                                                   | 5            | -          | □ ×<br>☑ Show Table |
| ETT985 1.76<br>stup Echo Sounder Sim<br>Measument Range<br>Start Frequency                                                                                                    | ulator Trans                                  | SKIPPER Electron                                                                                                    | ite zete state state<br>nics AS, Enebakkvelen 150, 064<br>elp Echosounder Tables                                 | 80 Oslo, Norway, www.sk<br>Transducer Tables NN | ipper.nosupport@skipper.no                                                                  |              | -          | □ ×                 |
| ETT985 1.76<br>stup Echo Sounder Sim<br>Measument Range<br>Start Frequency<br>End Frequency                                                                                                    | ulator Trans                                  | SKIPPER Electron<br>sducer Test H<br>kHz<br>kHz                                                                                                    | ite yete site sum<br>nics AS, Enebakkveien 150, 064<br>elp Echosounder Tables                                    | S0 Oslo, Norway, www.sk                         | ipper.nosupport@skipper.no                                                                  |              | -          | □ ×                 |
| ETT985 1.76<br>stup Echo Sounder Sim<br>Measument Range<br>Start Frequency<br>End Frequency<br>Frequency Step                                                                                                    | ulator Trans<br>180<br>210<br>0.1             | SKIPPER Electron<br>sducer Test H<br>kHz<br>kHz<br>kHz<br>kHz                                                                                          | ite yete state state                                                                                             | S0 Oslo, Norway, www.sk                         | ipper.nosupport@skipper.no<br>MEA Tables                                                    |              | -          | □ ×                 |
| ETT985 1.76<br>stup Echo Sounder Sim<br>Measument Range<br>Start Frequency<br>End Frequency<br>Frequency Step<br>Select present                                                                                                    | ulator Trans<br>180<br>210<br>0.1             | SKIPPER Electron<br>sducer Test H<br>kHz<br>kHz<br>kHz<br>kHz<br>art                                                                                   | ito yeta sita su<br>nics AS, Enebakkveien 150, 064<br>elp Echosounder Tables                                     | S0 Oslo, Norway, www.sk                         | ipper.nosupport@skipper.no                                                                  |              | -          | □ ×<br>✓ Show Table |
| ETT985 1.76<br>stup Echo Sounder Sim<br>Measument Range<br>Start Frequency<br>End Frequency<br>Frequency Step<br>Select preses<br>ETS50200<br>82-2008                                                                                                    | ulator Trans<br>180<br>210<br>0.1<br>2<br>5a  | SKIPPER Electron<br>sducer Test H<br>kHz<br>kHz<br>kHz<br>art<br>ve                                                                                    | ito yeta sita su<br>nics AS, Enebakkveien 150, 064<br>elp Echosounder Tables                                     | S0 Oslo, Norway, www.sk                         | ipper.nosupport@skipper.no                                                                  |              | -          | C ×                 |
| ETT985 1.76<br>stup Echo Sounder Sim<br>Measument Range<br>Start Frequency<br>End Frequency<br>Frequency Step<br>Select preset<br>ETS50200<br>82-200B<br>ETN024<br>ETN038                                                                                                  | ulator Trans<br>180<br>210<br>0.1<br>2<br>3a  | SKIPPER Electron                                                                                                    | ito yeto inter inder<br>nics AS, Enebakkveien 150, 064<br>elp Echosounder Tables                                 | S0 Oslo, Norway, www.sk                         | ipper.nosupport@skipper.no                                                                  |              |            | □ ×<br>Show Table   |
| ETT985 1.76<br>stup Echo Sounder Sim<br>Measument Range<br>Start Frequency<br>End Frequency<br>Frequency Step<br>Select preset<br>ETS50200<br>85-2020<br>ETN024<br>ETN038<br>ETN030<br>ETN030<br>ETN050                                                                    | ulator Trans<br>180<br>210<br>0.1<br>Sa       | SKIPPER Electron<br>aducer Test H<br>kHz<br>kHz<br>kHz<br>at<br>ve                                                                                     | ito yeto yito yu                                                                                                 | S0 Oslo, Norway, www.sk                         | ipper.nosupport@skipper.no                                                                  |              | -          | □ ×                 |
| ETT985 1.76<br>stup Echo Sounder Sim<br>Measument Range<br>Start Frequency<br>End Frequency<br>Frequency Step<br>Select preset<br>ETS50200<br>85-2020<br>85-2020<br>ETN023<br>ETN024<br>ETN030<br>ETN030<br>ETN200<br>ETN200<br>ETN200                                     | ulator Trans<br>180<br>210<br>0.1<br>Sa       | SKIPPER Electron<br>aducer Test H<br>kHz<br>kHz<br>kHz<br>at<br>ve                                                                                     | ito yeto yito yu                                                                                                 | S0 Oslo, Norway, www.sk                         | ipper.nosupport@skipper.no                                                                  |              | _          | □ ×                 |
| ETT985 1.76<br>stup Echo Sounder Sim<br>Measument Range<br>Start Frequency<br>End Frequency<br>Frequency Step<br>Select preset<br>ETN2024<br>ETN023<br>ETN023<br>ETN020<br>ETN200<br>ETN200<br>Calculated                                                                  | 180<br>210<br>0.1<br>2 Sa                     | SKIPPER Electron<br>aducer Test H<br>kHz<br>kHz<br>kHz<br>at<br>ve                                                                                     | ilo yeko itiko itiko<br>nics AS, Enebakkveien 150, 064<br>elp Echosounder Tables                                 | So Oslo, Norway, www.sk                         | ipper.no support@skipper.no                                                                 |              | -          | □ ×                 |
| ETT985 1.76<br>stup Echo Sounder Sim<br>Measument Range<br>Start Frequency<br>End Frequency<br>Frequency Step<br>Select preset<br>ETS50200<br>85-0020<br>ETN024<br>ETN038<br>ETN038<br>ETN050<br>ETN200<br>ETN200<br>Calculated                                            | ulator Trans<br>180<br>210<br>0.1<br>2<br>5a  | SKIPPER Electron<br>aducer Test H<br>kHz<br>kHz<br>kHz<br>at<br>ve                                                                                     | ito yeto yito yito yito                                                                                          | So Oslo, Norway, www.sk                         | ipper.no support@skipper.nd                                                                 |              | -          | □ ×                 |
| ETT985 1.76 stup Echo Sounder Sim Measument Range Start Frequency End Frequency Frequency Step Select preset ETX5020 S8-2020 ETN024 ETN033 ETN050 ETN024 ETN050 ETN200 Calculated Data of 5                                                                                | ulator Trans<br>180<br>210<br>0.1<br>2<br>5a  | SKIPPER Electron                                                                                                    | ilo yeko itiko itiko<br>nics AS, Enebakkveien 150, 064<br>elp Echosounder Tables                                 | Transducer Tables NN                            | ipper.no support@skipper.no                                                                 |              | -          | □ ×                 |
| ETT985 1.76<br>stup Echo Sounder Sim<br>Measumment Range<br>Start Frequency<br>End Frequency<br>Frequency Step<br>Select preset<br>ETS50200<br>85-000<br>ETN024<br>ETN038<br>ETN038<br>ETN030<br>ETN020<br>ETN200<br>Calculated<br>Resonant Frequency                      | ulator Trans<br>180<br>210<br>0.1<br>2<br>5a  | SKIPPER Electron<br>aducer Test H<br>kHz<br>kHz<br>kHz<br>at<br>ve                                                                                     | ilo ye <sup>i</sup> c yilo yu                                                                                    | Transducer Tables NN                            | ipper.no support@skipper.no                                                                 |              | -          | □ ×                 |
| ETT985 1.76 stup Echo Sounder Sim Measumment Range Start Frequency End Frequency Frequency Step Select preset ETN038 ETN038 ETN038 ETN030 ETN024 ETN200 Calculated Resonant Frequency 0 Ohm                                                                                | ulator Trans<br>180<br>210<br>0.1<br>2<br>5a  | SKIPPER Electron<br>SKIPPER Electron<br>aducer Test H<br>kHz<br>kHz<br>kHz<br>kHz<br>o kHz<br>0 kHz<br>0 Deg                                           | ilo ye <sup>i</sup> c yilo yu                                                                                    | Transducer Tables N                             | ipper.no support@skipper.no                                                                 |              | -          | □ ×                 |
| ETT985 1.76<br>stup Echo Sounder Sim<br>Measument Range<br>Start Frequency<br>Frequency Step<br>Select preset<br>ETN038<br>ETN038<br>ETN030<br>ETN024<br>ETN030<br>ETN024<br>ETN030<br>ETN020<br>Calculated<br>Resonant Frequency<br>0 Ohm<br>AntiRes. Frequency           | ulator Trans<br>180<br>210<br>0.1<br>2<br>5a  | SKIPPER Electron<br>SKIPPER Electron<br>aducer Test H<br>kHz<br>kHz<br>kHz<br>kHz<br>o kHz<br>0 Deg<br>0 kHz                                           | iso 20050 2150 2150<br>hics AS, Enebaktvaien 150, 060                                                            | Transducer Tables N                             | ipper.no support@skipper.no                                                                 |              | -          | □ ×                 |
| ETT985 1.76<br>etup Echo Sounder Sim<br>Measument Range<br>Start Frequency<br>Frequency Step<br>Select preset<br>ETN028<br>ETN028<br>ETN028<br>ETN028<br>ETN020<br>ETN020<br>ETN020<br>Calculated<br>Resonant Frequency<br>0 Ohm<br>AntiRes. Frequency                     | ulator Trans<br>180<br>210<br>0.1<br>2<br>50  | SKIPPER Electron<br>SKIPPER Electron<br>aducer Test H<br>kHz<br>kHz<br>kHz<br>kHz<br>o kHz<br>0 Deg<br>0 kHz<br>0 Deg<br>0 kHz<br>0 Deg                | ep Echosounder Tables                                                                                            | Transducer Tables N                             | ipper.no support@skipper.no                                                                 |              |            | □ ×<br>✓ Show Table |
| ETT985 1.76<br>etup Echo Sounder Sim<br>Measument Range<br>Start Frequency<br>Frequency Step<br>Select preset<br>ETN023<br>ETN024<br>ETN024<br>ETN020<br>ETN020<br>Calculated<br>Resonant Frequency<br>0 Ohm<br>AntiRes. Frequency<br>0 Ohm                                | ulator Trans<br>180<br>210<br>0.1<br>Sa       | skipper Electron<br>skipper Electron<br>bducer Test H<br>kHz<br>kHz<br>kHz<br>at<br>0 kHz<br>0 Deg<br>0 kHz<br>0 Deg<br>0 kHz                          | ep Echosounder Tables                                                                                            | Transducer Tables NM                            | ipper.no support@skipper.no                                                                 |              | -          | □ ×                 |
| ETT985 1.76 etup Echo Sounder Sim Measument Range Start Frequency Frequency Frequency Ernd Frequency Ernd Frequency ETTS50200 88-2008 ETN024 ETN038 ETN050 ETN024 ETN050 ETN200 Calculated  Resonant Frequency 0 Ohm AntiRes. Frequency 0 Ohm Q Bandwidth                  | ulator Trans<br>180<br>210<br>0.1<br>Sa       | SKIPPER Electron<br>skipper Electron<br>bducer Test H<br>kHz<br>kHz<br>kHz<br>kHz<br>at<br>0 kHz<br>0 Deg<br>0 kHz<br>0 Deg<br>0 0%                    | ep Echosounder Tables                                                                                            | Transducer Tables N                             | ipper.no support@skipper.no                                                                 |              | -          | □ ×                 |
| ETT985 1.76 etup Echo Sounder Sim Measument Range Start Frequency End Frequency End Frequency End Frequency End Frequency Entopse ETX020 ETX020 ETX020 Calculated Resonant Frequency 0 Ohm AntiRes. Frequency 0 Ohm AntiRes. Frequency 0 Ohm Calculated                    | ulator Trans<br>180<br>210<br>0.1<br>Sa<br>Sa | skipper electron<br>skipper electron<br>bducer Test H<br>kHz<br>kHz<br>kHz<br>kHz<br>kHz<br>o Deg<br>0 kHz<br>0 Deg<br>0 kHz<br>0 Deg<br>0 0 %         | alo 2000 11 0 200                                                                                                | 1000-14-3                                       | ipper.no support@skipper.no                                                                 | >            |            | □ ×                 |
| ETT985 1.76 etup Echo Sounder Sim Measument Range Start Frequency End Frequency Frequency Step Sector prese TTS50200 ETTN020 ETN020 ETN020 ETN020 Calculated Resonant Frequency 0 Ohm AntiRes. Frequency 0 Ohm AntiRes. Frequency 0 Ohm                                    | ulator Trans<br>180<br>210<br>0.1<br>Sa<br>Sa | skipper electron<br>skipper electron<br>skipper electron<br>kHz<br>kHz<br>kHz<br>kHz<br>kHz<br>kHz<br>o Deg<br>0 kHz<br>0 Deg<br>0 kHz<br>0 Deg<br>0 % | 27 (Impedance) S (2) (2) (2) (2) (2) (2) (2) (2) (2) (2)                                                         | 190[kHz]<br>nductance) h (Ph. (Pha              | ipper.no support@skipper.no<br>MEA Tables<br>MEA Tables<br>2<br>2<br>2e) _ Bt (Susceptance) | )            | -          | □ ×<br>✓ Show Table |
| ETT985 1.76 etup Echo Sounder Sim Measument Range Start Frequency End Frequency Frequency Step Sector prese TS50200 ETTN028 ETN028 ETN028 ETN020 Calculated Resonant Frequency 0 Ohm AntiRes. Frequency 0 Ohm AntiRes. Frequency 0 Ohm AntiRes. Frequency 0 Ohm Calculated | ulator Trans<br>180<br>210<br>0.1<br>Sa<br>Sa | skipper Electron<br>skipper Electron<br>bducer Test H<br>kHz<br>kHz<br>kHz<br>kHz<br>kHz<br>o Deg<br>0 kHz<br>0 Deg<br>0 kHz<br>0 Deg<br>0 %           | 1. 2 yels 11 a 11 a 11 a 11 a 11 a 11 a 11 a 11                                                                  | 190[kHz]<br>nductance) Ph (Pha                  | ipper.no support@skipper.no<br>MEA Tables<br>MEA Tables<br>2<br>se)                         | DOO[kHz]     | -          | □ ×<br>✓ Show Table |

# **Display mounting option**

The display is designed for flushmount installation with an option to purchase a wallmount/desk-top bracket.

Part number: MG-0002. Mounting bracket for ESN100 display

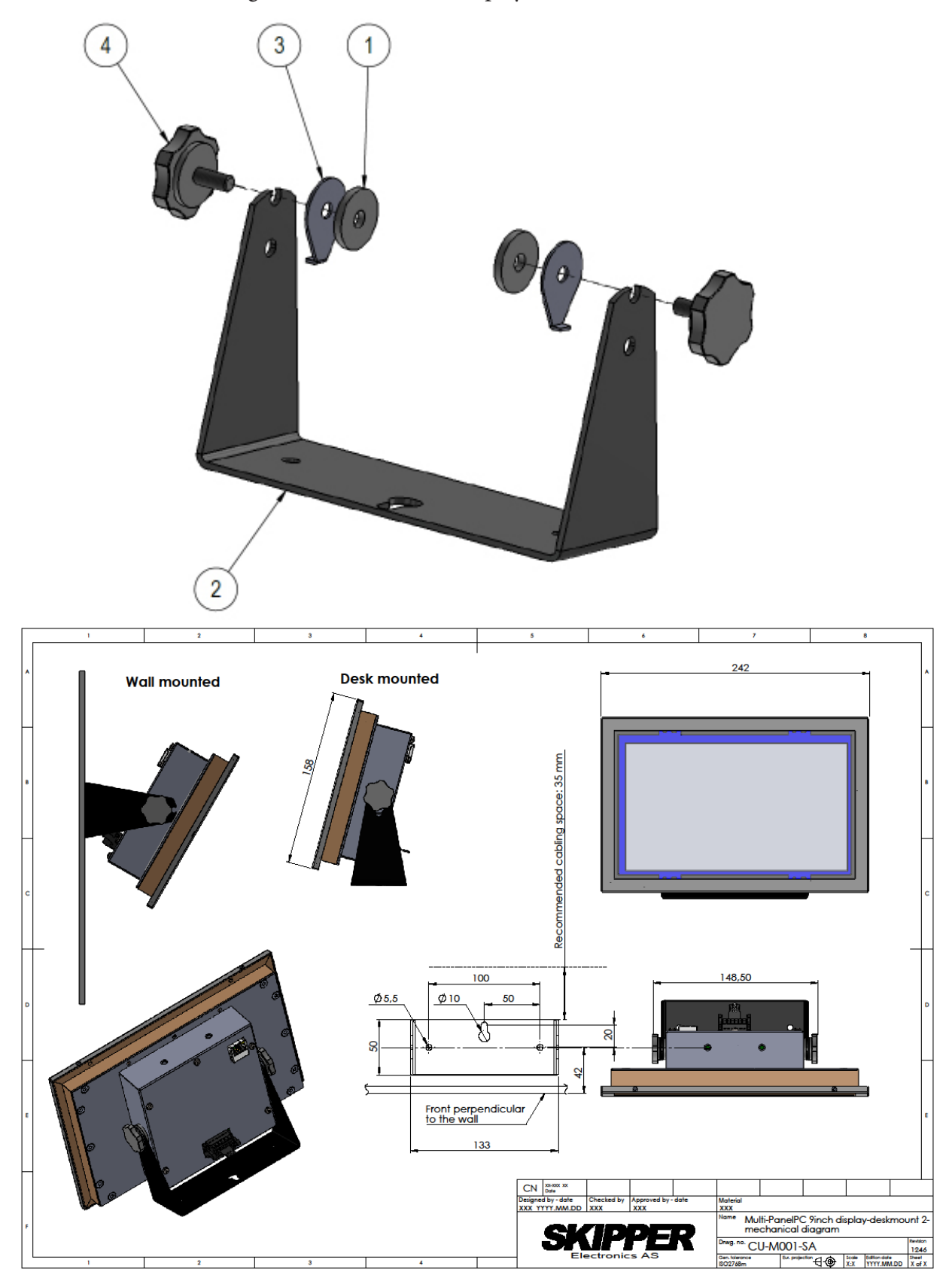

# Appendix 1: Installation drawings Wiring diagram

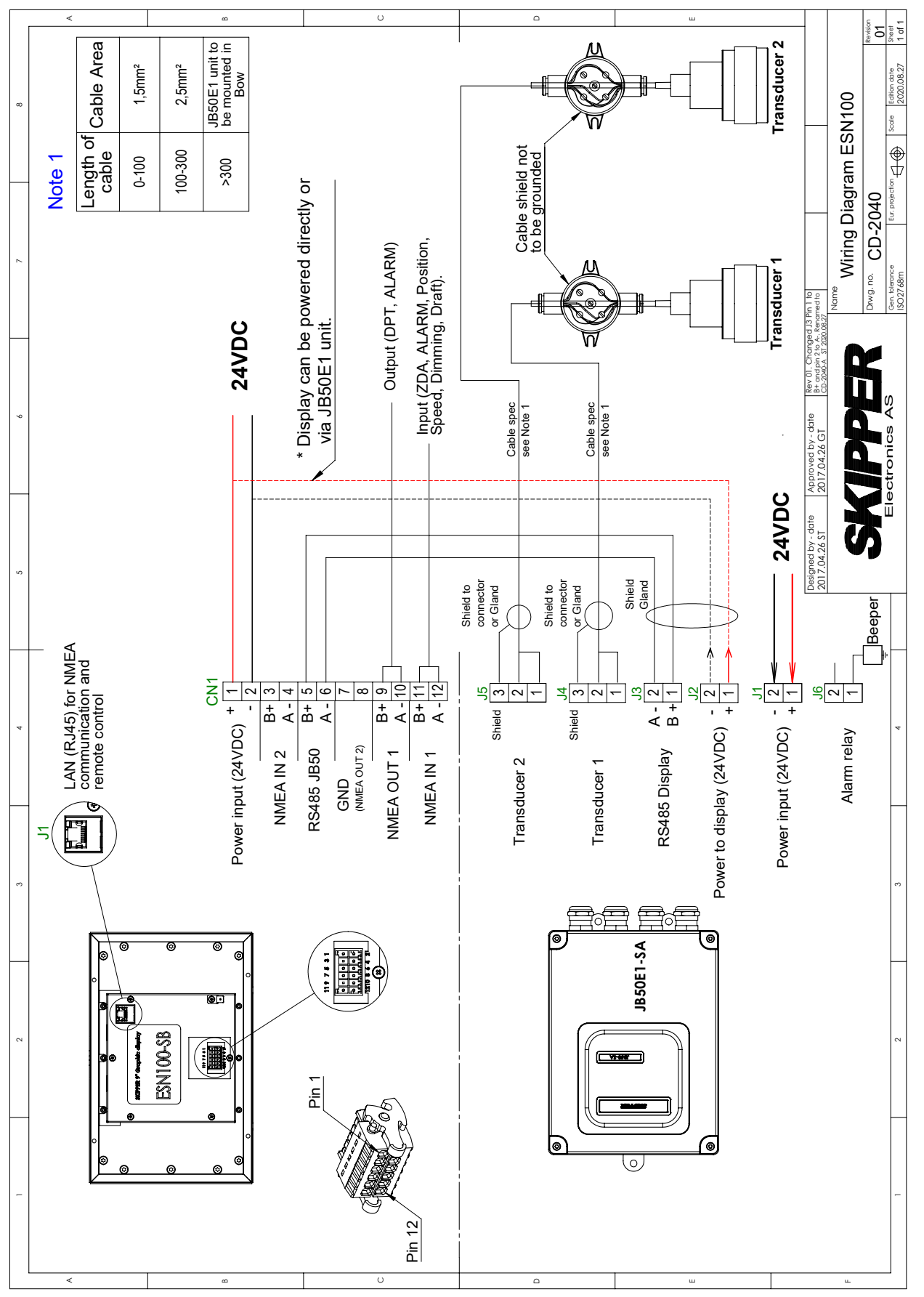

# ESN100-SB Display outline drawings

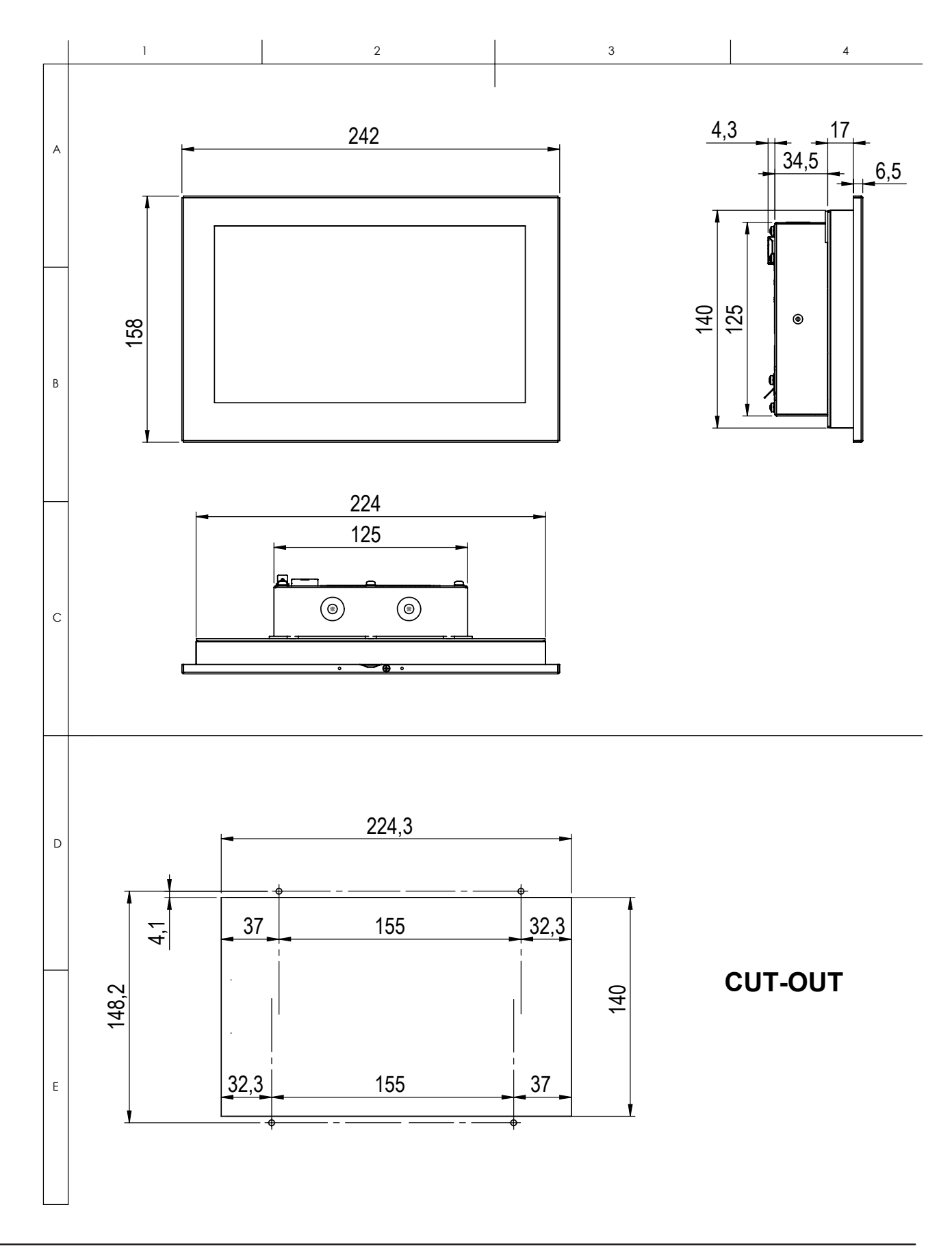

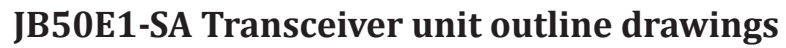

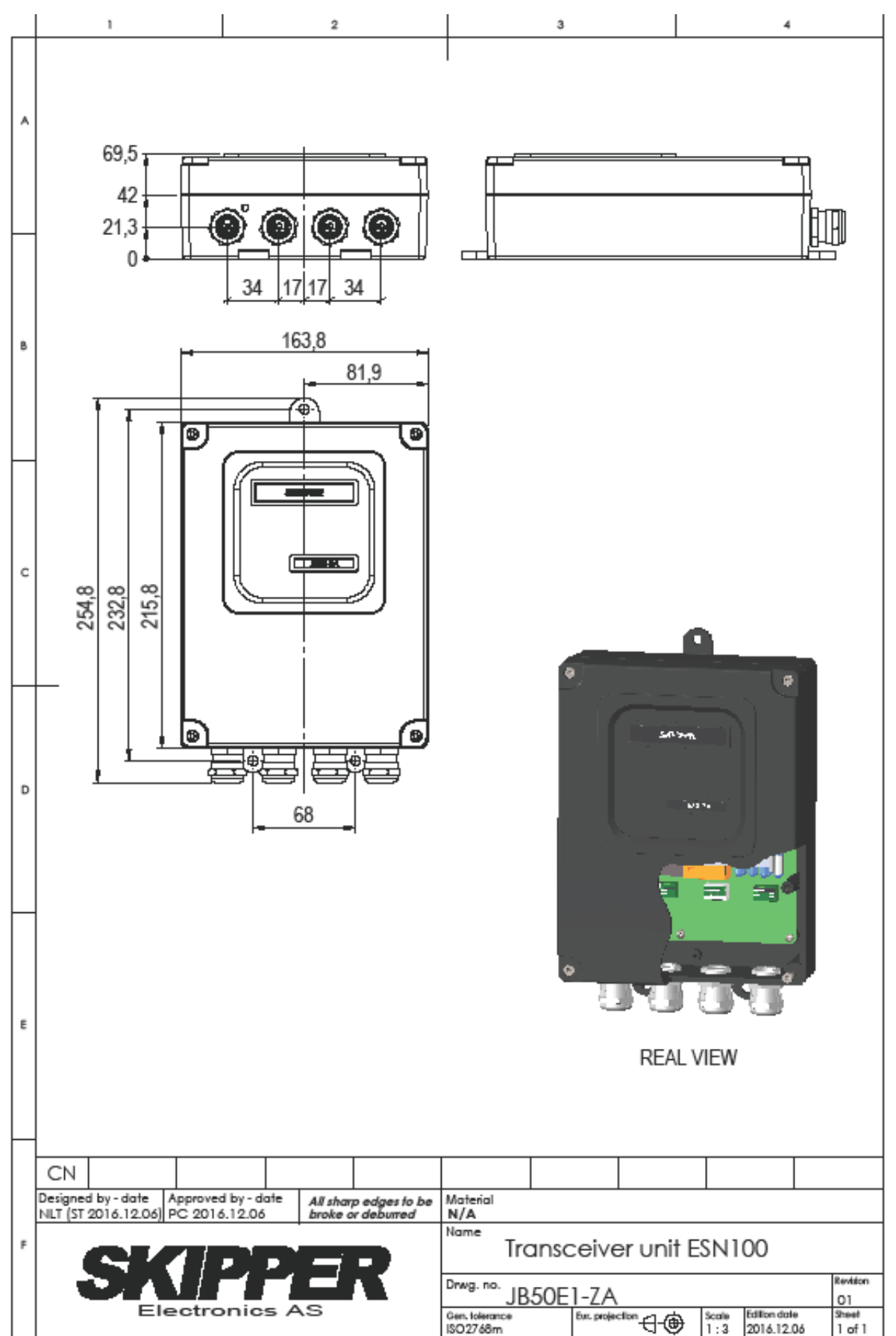

# **ENS518-SA Transducer selector**

The ESN100 has two transducer terminals selectable from software. A transducer selector switch can be installed if more than two transducers are required.

The transducer selector switch will only be able to select between two transducers of same type and frequency

There are no selector feedback to ESN100 for indication of for/aft transducer is selected.

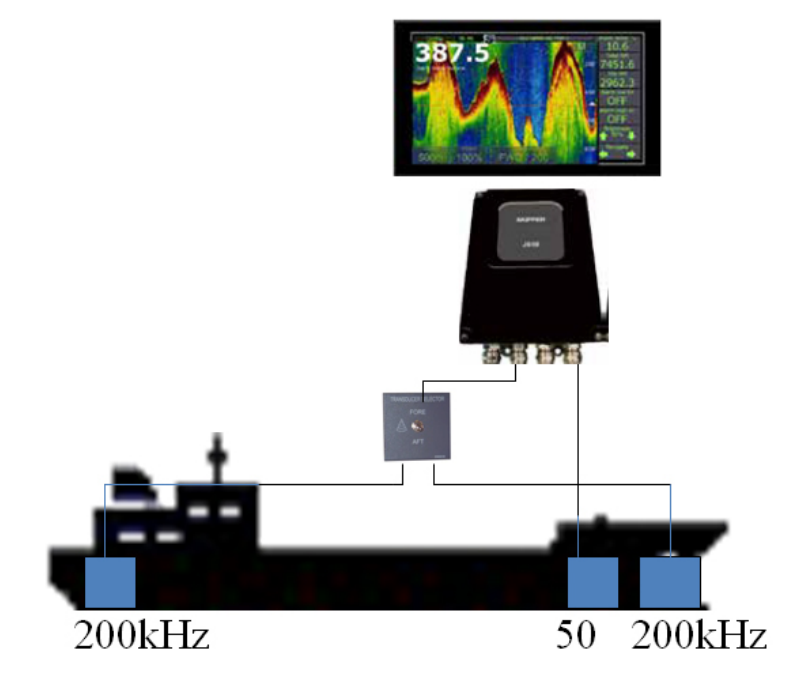

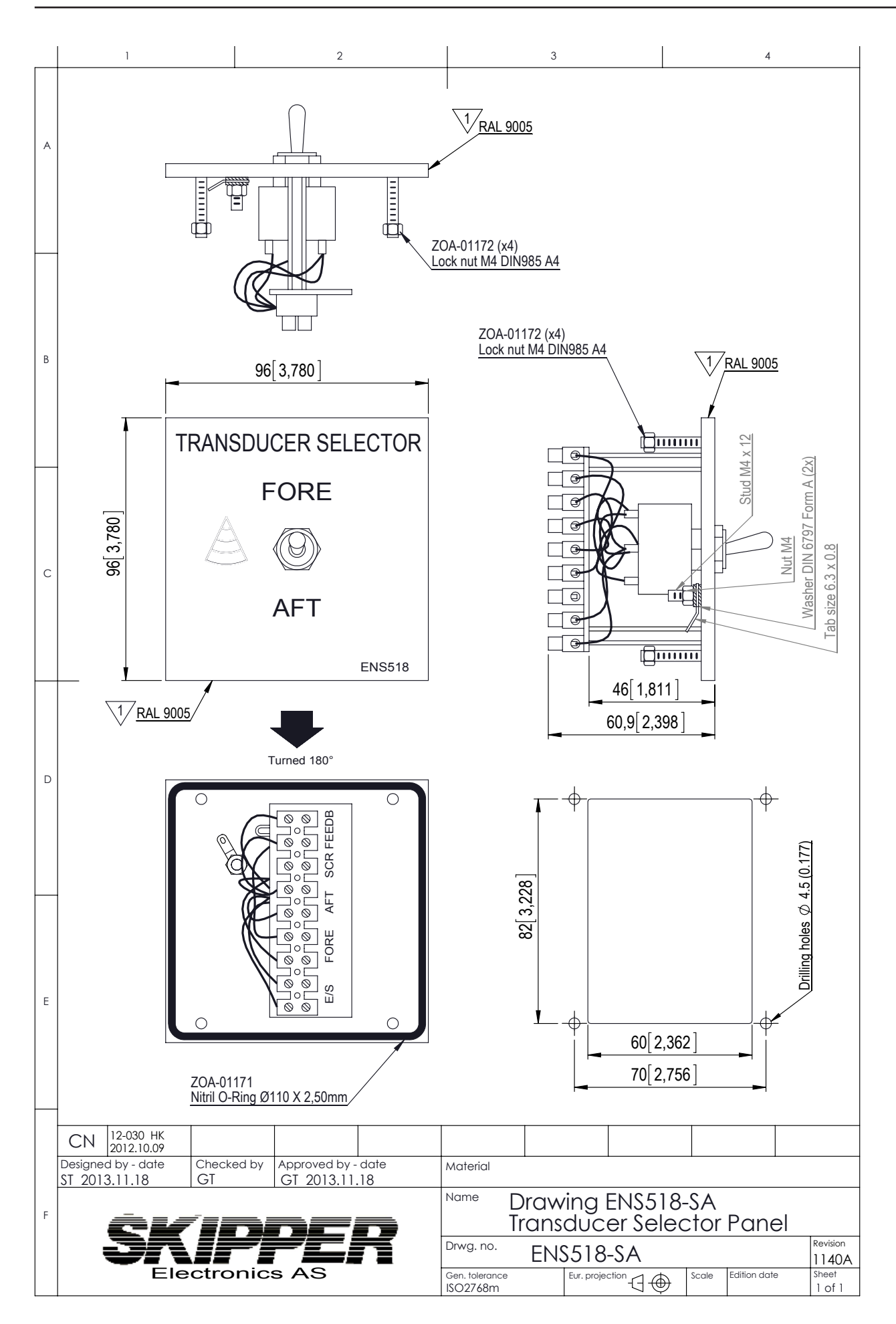